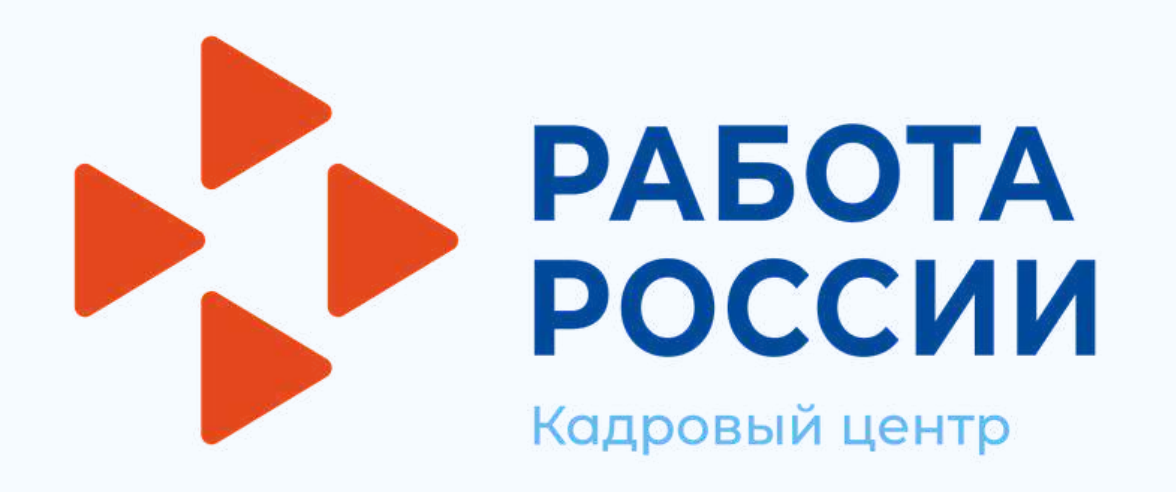

## Инструкция для работодателя по работе на единой цифровой платформе "Работа России"

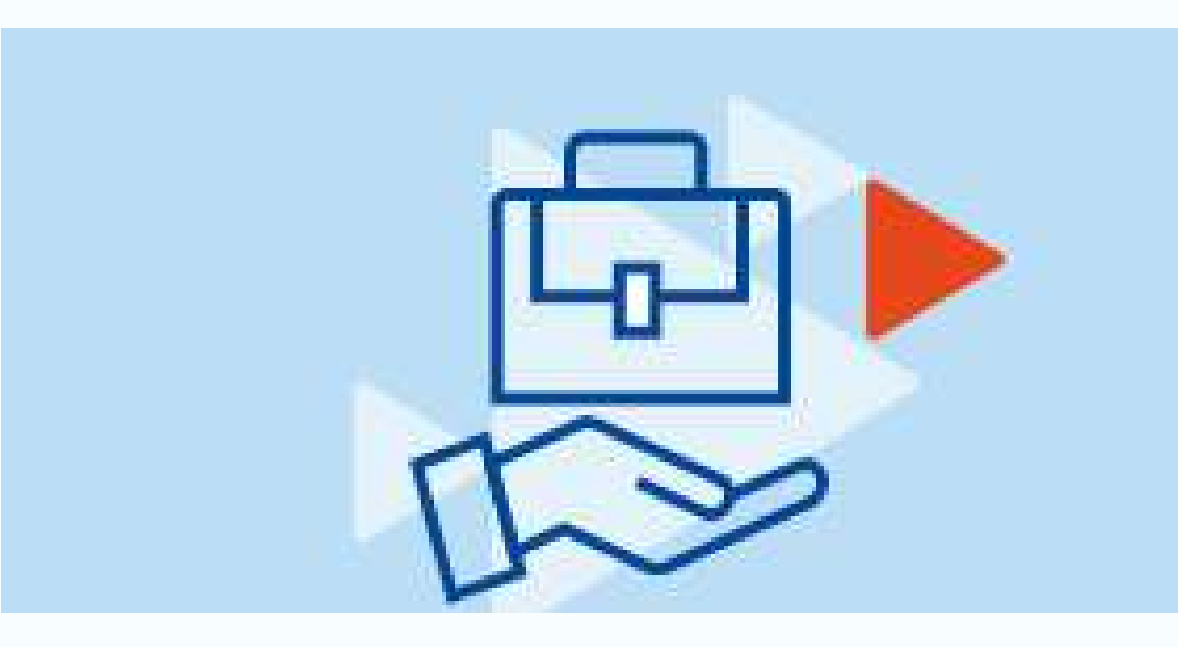

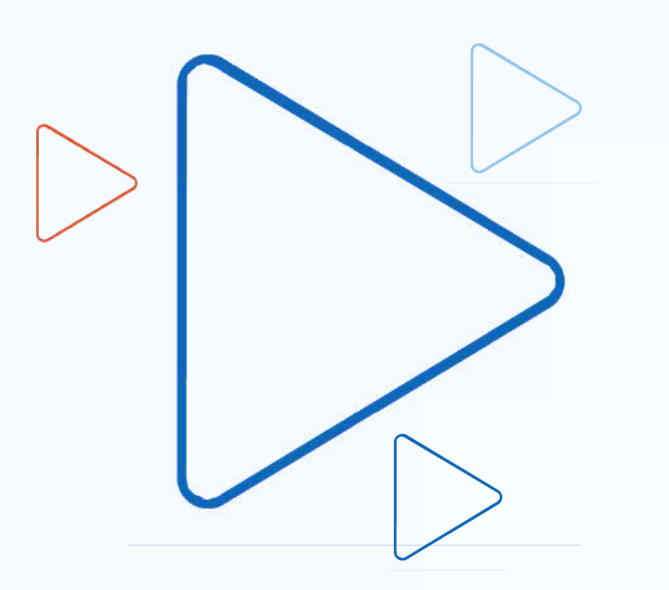

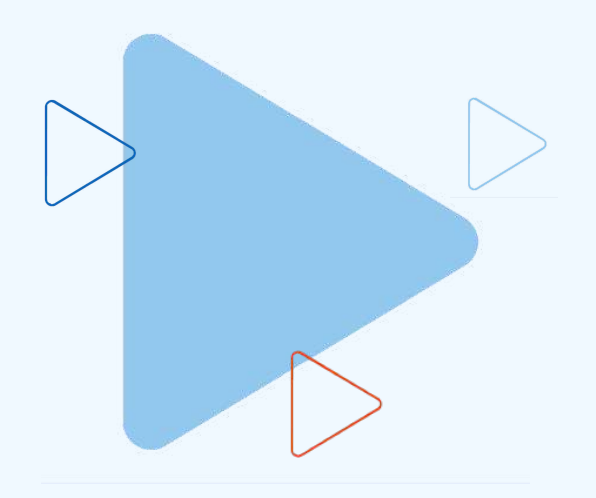

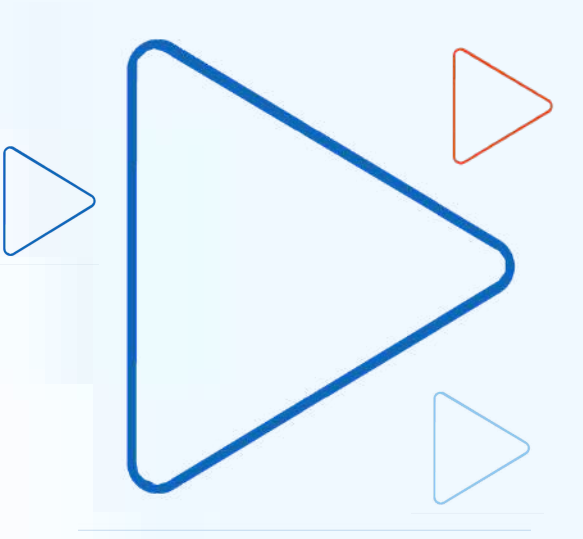

РАБОТА Кадровый центр

В соответствии с Федеральным законом от 28 июня 2021 года № 219-ФЗ «О внесении изменений в Закон РФ «О занятости населения в Российской Федерации» от 19.04.1991 N 1032-1

### с 1 января 2022 года

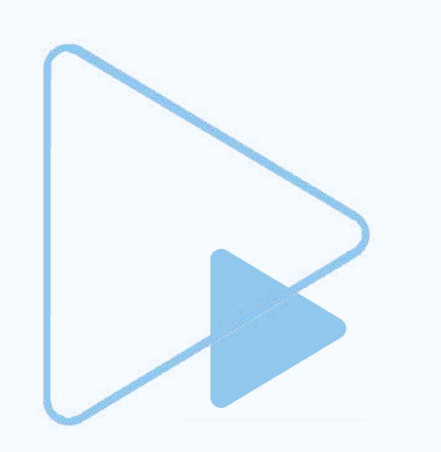

работодатели обязаны размещать информацию на

### Единой цифровой платформе «Работа России» (trudvsem.ru):

- о свободных рабочих местах и вакантных должностях;
- об условиях привлечения работников;
- о специальных рабочих местах, оборудованных для работы инвалидов

### Категории работодателей:

- работодатели (ИП, организации), у которых среднесписочная численность работников за предшествующий календарный год превышает 25 человек;
- вновь созданные организации (в т. ч. в результате реорганизации), если среднесписочная численность их работников превышает 25 человек;
- органы государственной власти РФ;
- органы государственной власти субъектов РФ;
- органы местного самоуправления;
- государственные и муниципальные учреждения, ГУПы и МУПы;
- организации, в уставном капитале которых есть доля участия РФ, субъекта РФ или муниципального образования.

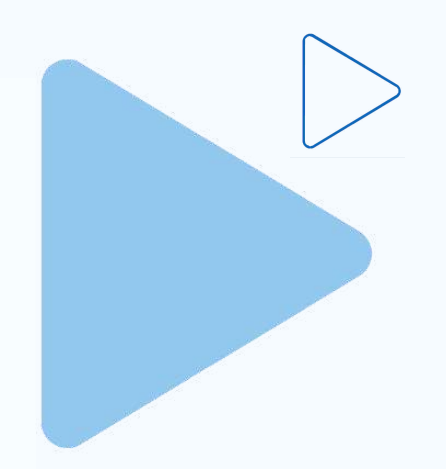

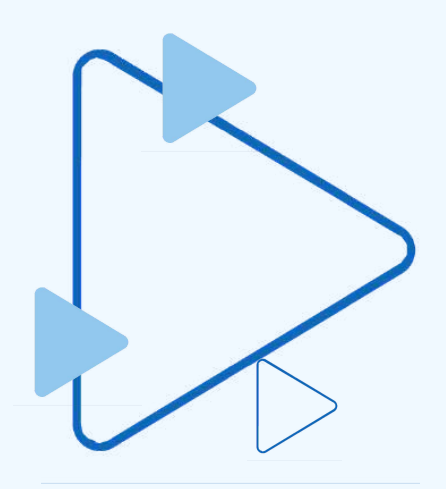

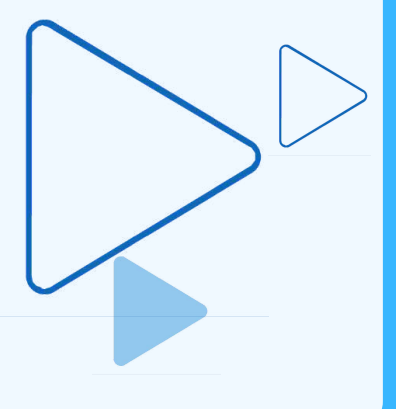

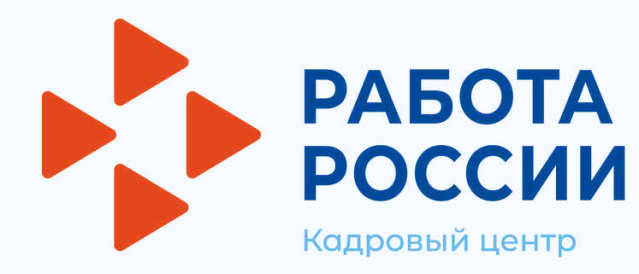

## Для начала работы с единой цифровой платформой «Работа России», работодатель должен авторизоваться

## Для этого необходимо:

• Перейти на страницу https://trudvsem.ru/ и нажать на кнопку «Войти», расположенную в верхнем правом углу

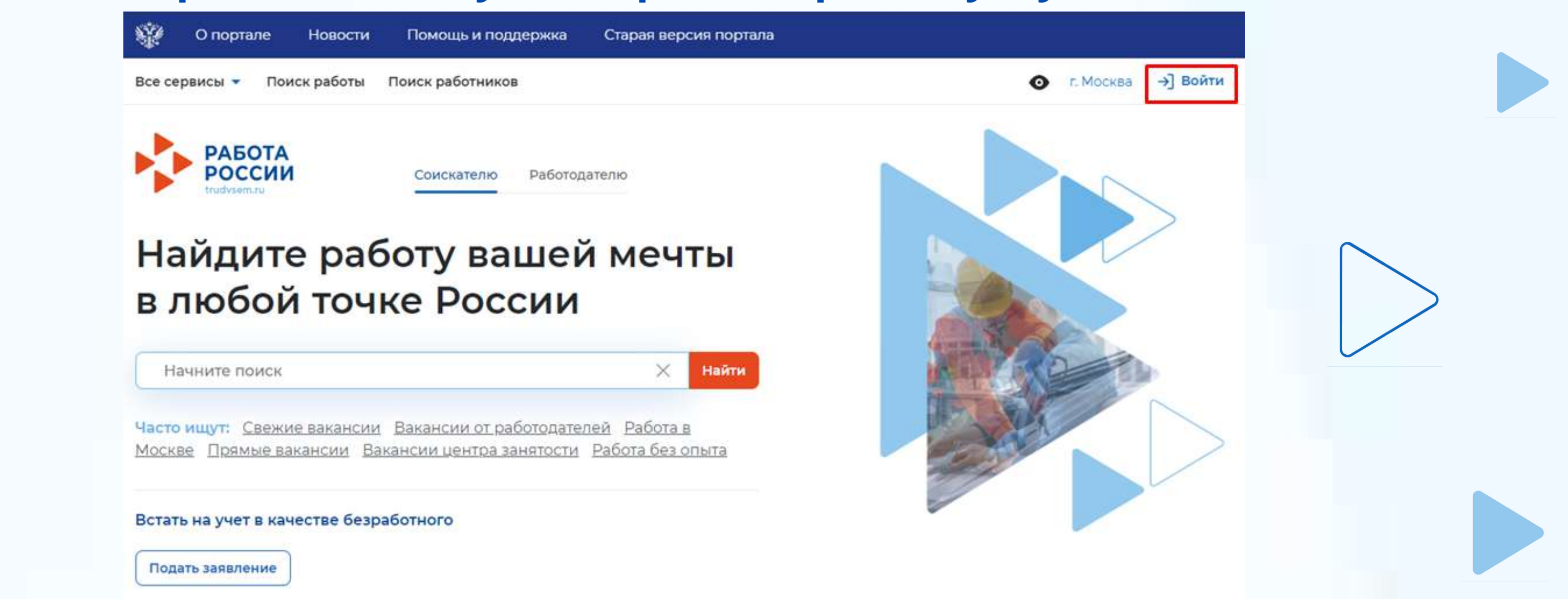

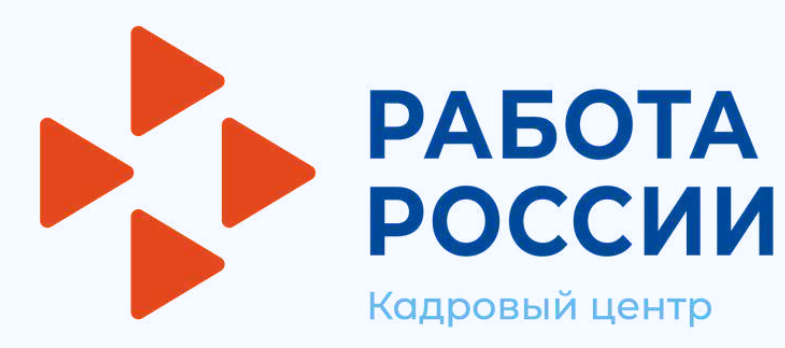

## • На открывшейся странице, выбрать пункт «Для работодателей»

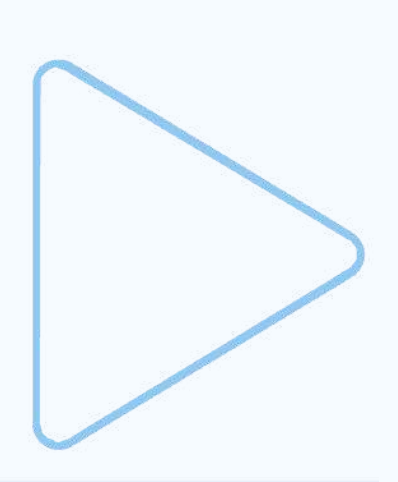

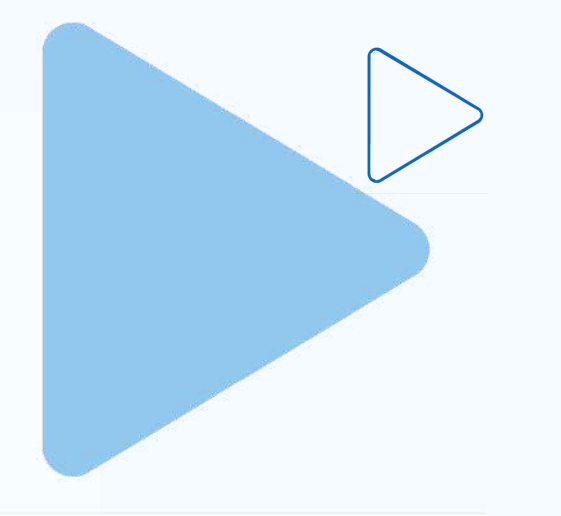

| Ŵ           | О портале                                                                                                    | Новости                        | Помощь и поддержка                                 | Старая версия пор | тала                                       |
|-------------|----------------------------------------------------------------------------------------------------|--------------------------------|----------------------------------------------------|-------------------|--------------------------------------------|
| Bce ce      | рвисы 🝷 По                                                                                                    | оиск работы                    | Поиск работников                                   |                   |                                            |
|             | РАБОТА<br>РОССИИ<br>Indesence                                                                                                    |                                |                                                    |                   |                                            |
| © > I<br>Bx | Вход<br>СОД<br>ня соискателей<br>ход в лич                                                                                                    | для рабо<br>НЫЙ КАБІ           | тодателей<br>ИНЕТ СОИСКАТЕЛЯ                       | Войл              | 1я на портал.                              |
|             | in the second second se | Войти через г                  | юртал «Госуслуги»                                  | Ē                 | Искать работу<br>Вакансии от про           |
| He          | т регистрации<br>одя на портал,                                                                                                    | на Госуслугах<br>вы соглашаете | ? Зарегистрироваться<br>сь на обработку персональн | ых данных         | Разместить ре<br>Составьте качес<br>работу |
|             |                                                                                                    |                                |                                                    | (;;;)             | Написать рабо<br>Дополните откл            |
|             |                                                                                                    |                                |                                                    | Ø                 | Встать на учё<br>Подайте заявле            |

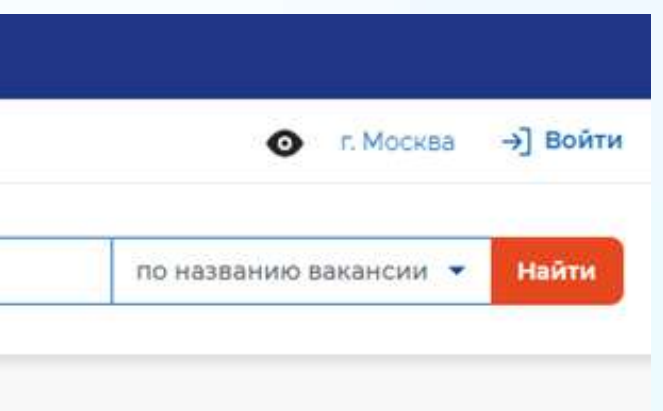

### вы сможете:

/ оверенных работодателей

### езюме

твенное резюме, чтобы быстрее найти

### отодателю

ик сопроводительным письмом

### т как безработный

ние через наш портал

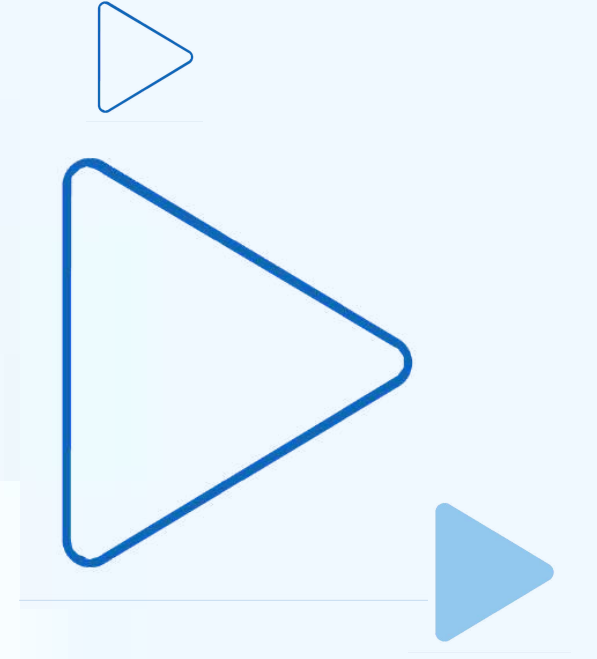

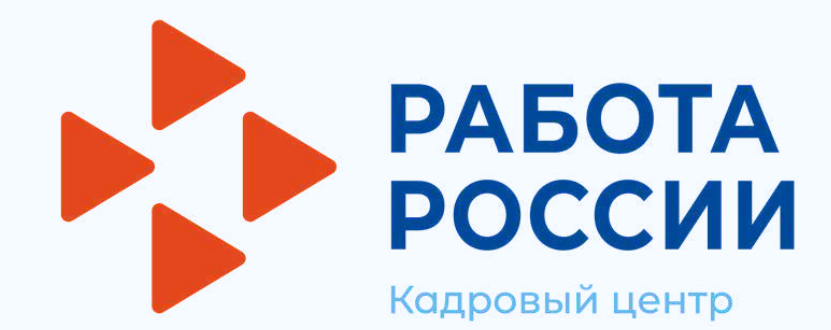

Авторизация на портале для работодателя предусмотрена двумя способами: регистрация через электронную почту или вход с помощью учётной записи портала «Госуслуги»

ИНСТРУКЦИЯ по созданию учетной записи юридического лица подробно описана на платформе «Работа России» в разделе «Помощь и поддержка» https://trudvsem.ru/help

| сервися поиск работа       Поиск работников       С       г. Моска       П         СССД       По названию вахансии       Н         Вкод       Войдя на портал, вы сможете:       С       С       Какать сотрудников         Вкод в личный кабинет работодателяй       Войдя на портал, вы сможете:       Войдя на портал, вы сможете:       С       Поиска и и и и и и и и и и и и и и и и и и и                                           | е сервисы • Поиск работы Поиск работников<br>• Вкод<br>Аля соискателей Для работодателей<br>Вход в личный кабинет работодателя Войля на портал, в         |                                   |
|----------------------------------------------------------------------------------------------------|----------------------------------------------------------------------------------------------------|-----------------------------------|
|                                                                                                    | <ul> <li>Вход</li> <li>Аля соискателей Для работодателей</li> <li>Вход в дичный кабинет работодателя</li> <li>Войдя на портал, в</li> </ul>               | по названию вакансии 👻 Найти      |
| <ul> <li>Вкод</li> <li>Для соискателей Для работодателей</li> <li>Вход в личный кабинет работодателя</li> <li>Войдя на портал, вы сможете:</li> <li>E-mail*</li> <li>Искать сотрудников</li> <li>Найдите сотрудников подходящих именно вам</li> <li>Пароль*</li> <li>Опишите детали вакансии</li> <li>Опишите детали вакансии в зависимости от целей и задач компании</li> <li>Забыли пароль?</li> <li>Войти зарегистрироваться</li> </ul> | <ul> <li>Вход</li> <li>Вход</li> <li>Для соискателей Для работодателей</li> <li>Вход в личный кабинет работодателя</li> <li>Войдя на портал, в</li> </ul> |                                   |
| Вход в личный кабинет работодателя       Войдя на портал, вы сможете:         E-mail*                                                                                                    | Вход В личный кабинет работодателя Войля на портал. в                                                                                                    |                                   |
| Для соискателей       Для работодателей         Вход в личный кабинет работодателя       Войдя на портал, вы сможете:         E-mail                                                                                                    | Для соискателей Для работодателей<br>Вход в личный кабинет работодателя Войдя на портал, в                                                                |                                   |
| Вход в личный кабинет работодателя  E-mail*  Лароль*  Лароль*  Войдя на портал, вы сможете:  Кскать сотрудников Найдите сотрудников подходящих именно вам  Размещать вакансии Опишите детали вакансии в зависимости от целей и задач компании  Забыли пароль?  Войтм Зарегистрироваться  Лодать заявку на подбор сотрудников                                                                                                    | Вход в личный кабинет работодателя Войдя на портал.                                                                                                    |                                   |
| E-mail <ul> <li>Искать сотрудников</li> <li>Найдите сотрудников подходящих именно вам</li> <li>Найдите сотрудников подходящих именно вам</li> </ul> Пароль <ul> <li>Пароль</li> <li>Пароль</li> <li>Пароль</li> <li>Пароль</li> <li>Пароль</li> <li>Пароль</li> <li>Варегистрироваться</li> </ul> Войти       Зарегистрироваться <ul> <li>Подать заявку на подбор сотрудников</li> <li>Подать заявку на подбор сотрудников</li> </ul>      |                                                                                                    | зы сможете:                       |
| <ul> <li>Найдите сотрудников подходящих именно вам</li> <li>Пароль</li> <li>Пароль</li> <li>Забыли пароль?</li> <li>Войти Зарегистрироваться</li> <li>Подать заявку на подбор сотрудников</li> </ul>                                                                                                    | E-mail* Оскать сотрудн                                                                                                    | иков                              |
| Пароль       Pазмещать вакансии         Опишите детали вакансии в зависимости от целей и задач компании         Забыли пароль?       Hаписать кандидатам         Войти       Зарегистрироваться         Войти       Зарегистрироваться                                                                                                    | Найдите сотрудни                                                                                                    | иков подходящих именно вам        |
| Пароль Опишите детали вакансии в зависимости от целей и задач компании Забыли пароль? Войти Зарегистрироваться Принимайте отклики и приглашайте кандидатов на собеседования Подать заявку на подбор сотрудников                                                                                                    | Размешать вака                                                                                                    | ансии                             |
| <ul> <li>задач компании</li> <li>задач компании</li> <li>задач компании</li> <li>Забыли пароль?</li> <li>Войти</li> <li>Зарегистрироваться</li> <li>Принимайте отклики и приглашайте кандидатов на собеседования</li> <li>Подать заявку на подбор сотрудников</li> </ul>                                                                                                    | Пароль Опишите детали в                                                                                                    | закансии в зависимости от целей и |
| Забыли пароль?<br>Войти Зарегистрироваться Написать кандидатам<br>Принимайте отклики и приглашайте кандидатов на<br>собеседования<br>Подать заявку на подбор сотрудников                                                                                                    | © задач компании                                                                                                    |                                   |
| Войти Зарегистрироваться Принимайте отклики и приглашайте кандидатов на собеседования<br>Подать заявку на подбор сотрудников                                                                                                    | Забыли пароль? ————————————————————————————————————                                                                                                    | идатам                            |
| Войти Зарегистрироваться собеседования<br>Подать заявку на подбор сотрудников                                                                                                    | Принимайте откл                                                                                                    | ики и приглашайте кандидатов на   |
| Подать заявку на подбор сотрудников                                                                                                    | Войти Зарегистрироваться собеседования                                                                                                    |                                   |
|                                                                                                    | или Подать заявку н                                                                                                    | на подбор сотрудников             |
| Обращение в Службу занятости населения                                                                                                    | Обращение в Слу                                                                                                    | жбу занятости населения           |

Входя на портал, вы соглашаетесь на обработку персональных данных

ВНИМАНИЕ! При регистрации посредством электронной почты функционал платформы будет доступен не в полном объеме!

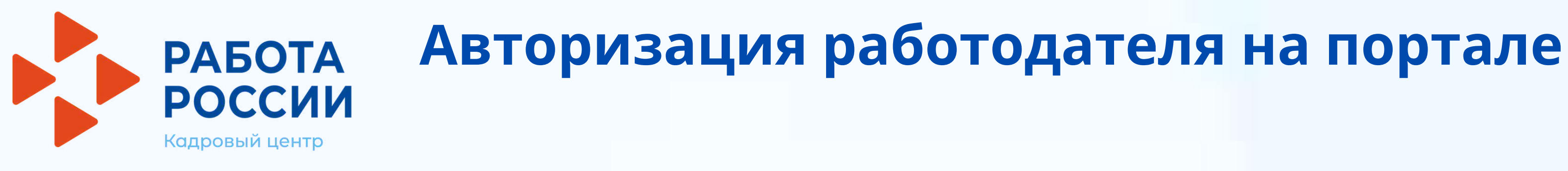

## • Вход работодателя на портал «Госуслуги» осуществляется с использованием подтвержденной учетной записи физического лица

| <b>Вход</b><br>Для портала Госуслуг                                                    | Куда еще |
|----------------------------------------------------------------------------------------|----------|
| Телефон, почта или СНИЛС                                                               | паролем  |
| Пароль                                                                                 |          |
| Не запоминать логин и пароль                                                           |          |
| Войти                                                                                  |          |
| Я не знаю пароль                                                                       |          |
| Зарегистрируйтесь для полного доступа к сервисам<br>Вход с помощью электронной подписи |          |

можно войти с от Госуслуг?

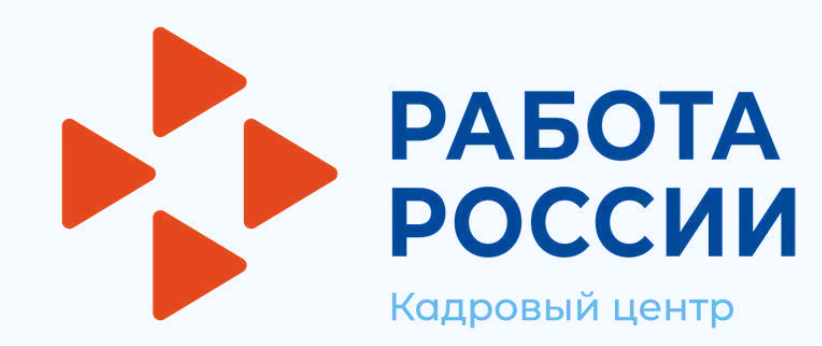

• Далее следует выбрать пункт по принадлежности («Индивидуальный предприниматель», «Организация» и др.)

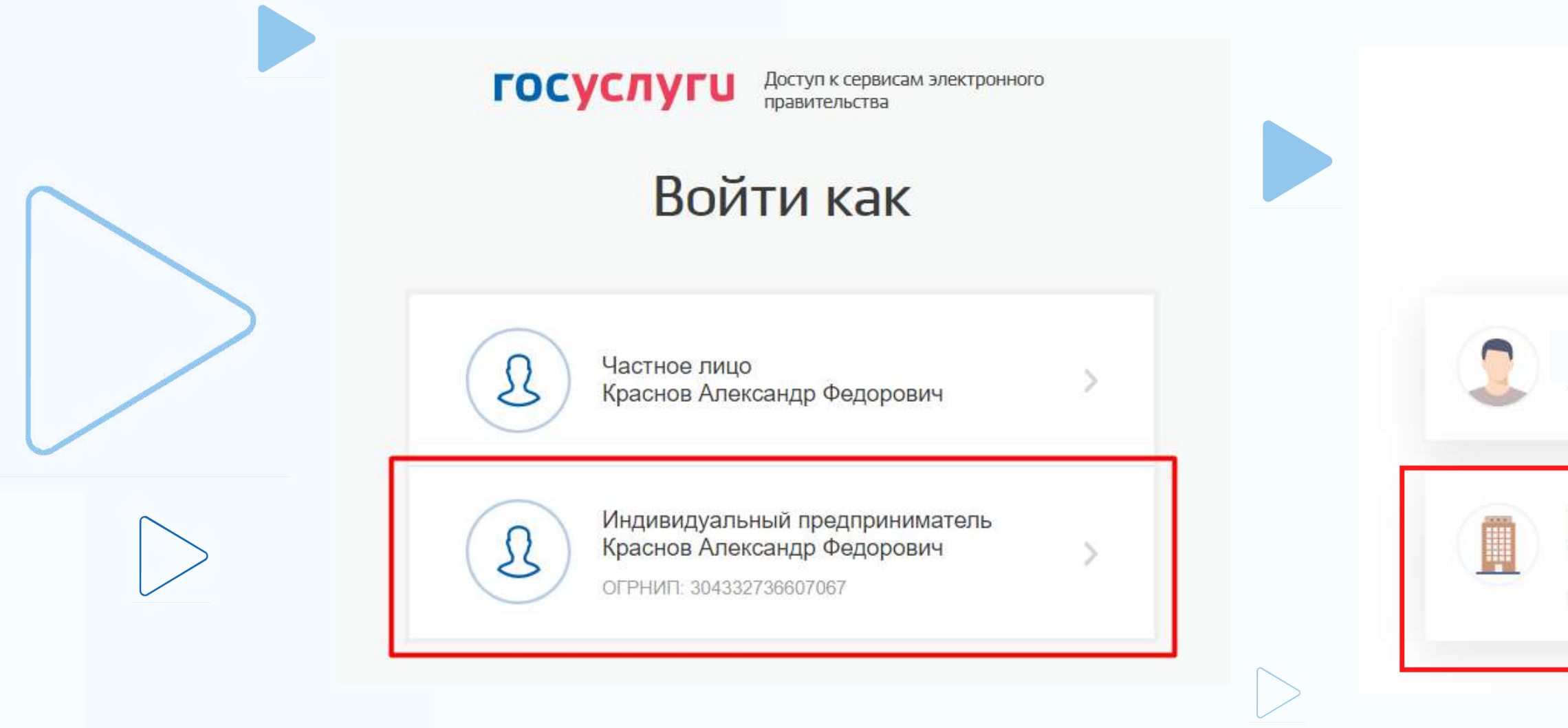

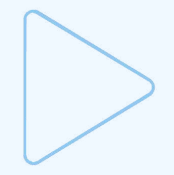

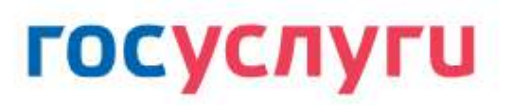

### Войти как

Частное лицо

ГКУ АО "АРХАНГЕЛЬСКИЙ ОБЛАСТНОЙ ЦЕНТР ЗАНЯТОСТИ НАСЕЛЕНИЯ"

>

>

Сотрудник

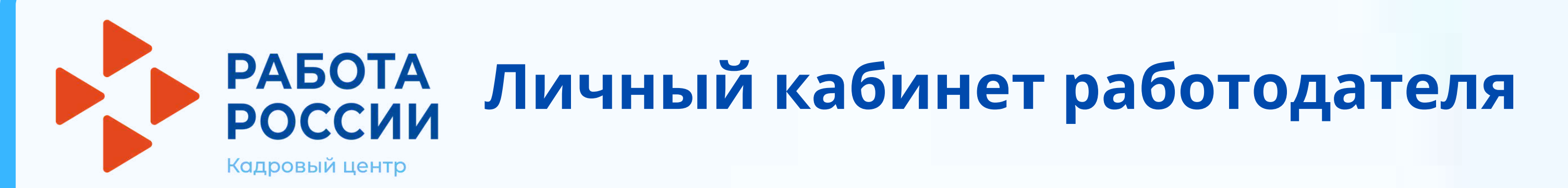

## Функционал личного кабинета работодателя доступен на панели меню

| Ň      | О портале        | Новости       | Помо | ощь и поддержка   | Стар | рая версия порт | гала             |   |
|--------|------------------|---------------|------|-------------------|------|-----------------|------------------|---|
| Bce ce | ервисы 🔻 Ван     | кансии компан | ии 🔻 | Отклики и приглац | вина | Компания 🔻      | Поиск работников | Ø |
| 1      | РАБОТА<br>РОССИИ |               |      |                   |      |                 |                  | × |

### Мой кабинет

| Уведомления и со           | быти     | 19                     |   |      |
|----------------------------|----------|------------------------|---|------|
| 🖻 Вакансии компании        | 1        | 🛇 Избранное резюме     | 0 |      |
| 🏳 Отклики и приглашения    | 2        | 🛇 Автопоиски           | 0 | <    |
| 🖂 Жалобы и сообщения       | 0        | 🖂 Предложения о работе | 0 |      |
| 🔗 Собеседования            | 1        |                        |   | Поуч |
| Обновить все вакансии Доба | вить вак | ансию                  |   |      |

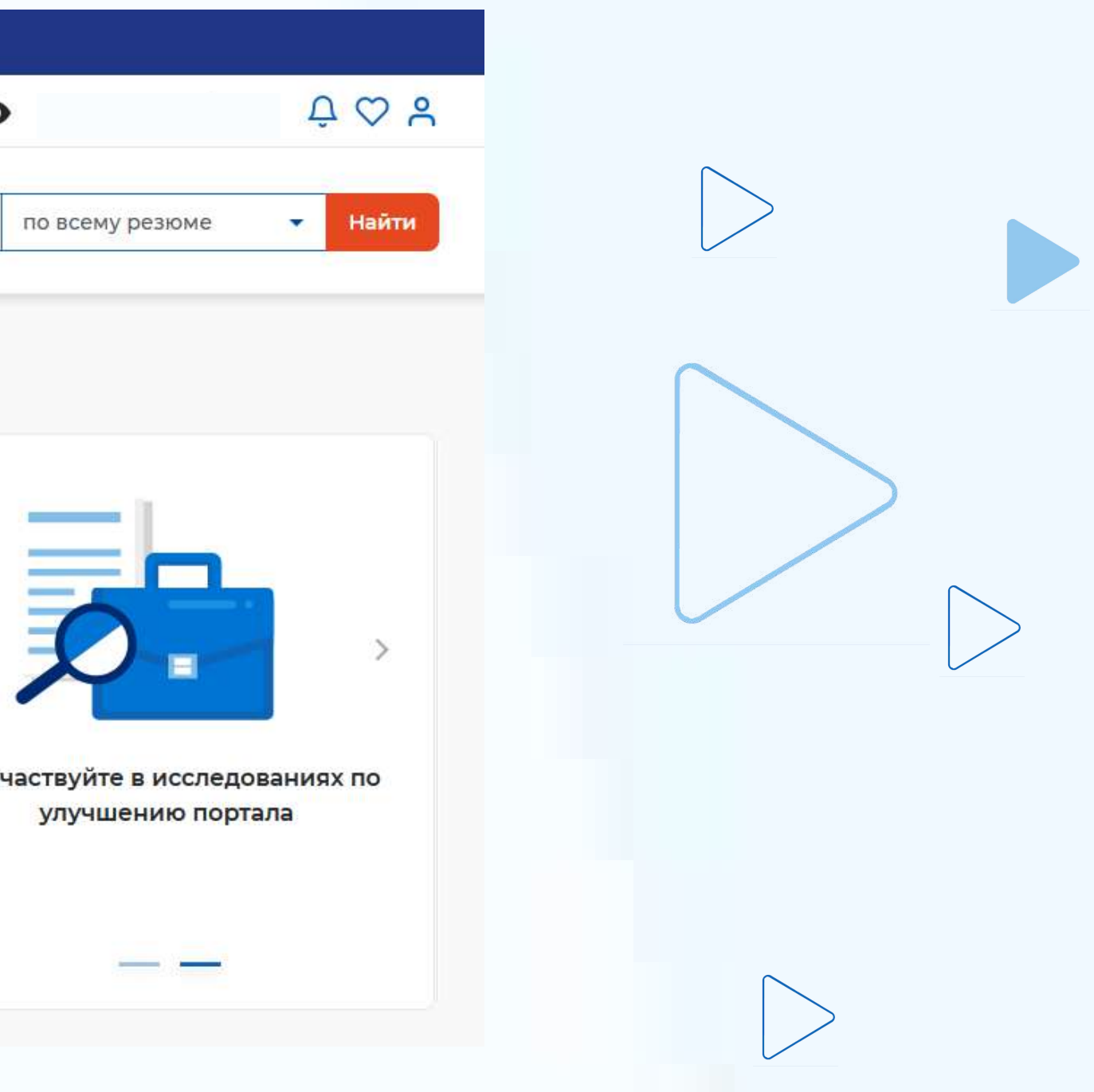

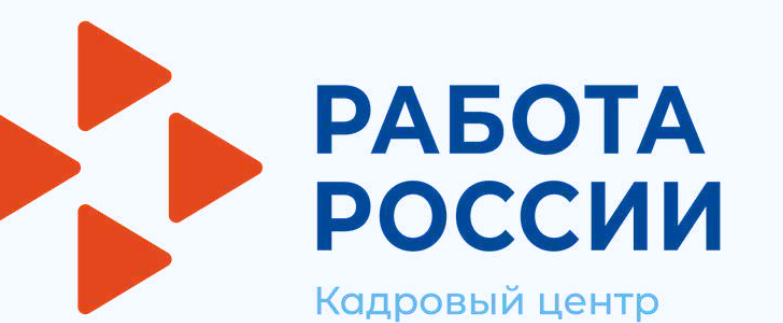

## Личный кабинет работодателя

## Размещение вакансии

Доступ на страницу создания вакансии возможен из главного меню личного кабинета работодателя с помощью кнопки «Добавить вакансию» или из пункта верхнего меню «Вакансии компании» /«Добавить вакансию»

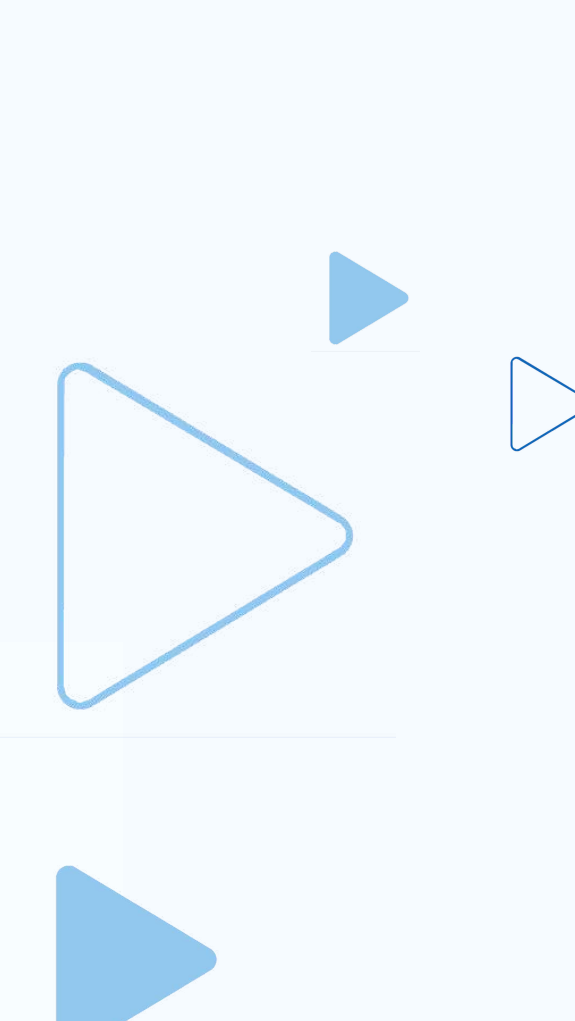

| Управление вакансиями<br>россии<br>тиdvsem.ru |                        |      |
|-----------------------------------------------|------------------------|------|
| Мой кабинет                                   |                        |      |
| Уведомления и собь                            | пля                    |      |
| 🖻 Вакансии компании 2                         | 🛇 Избранное резюме     | 28   |
| 🟳 Отклики и приглашения 39                    | 🖉 Автопоиски           | 3 <  |
| 🖂 Жалобы и сообщения 🛛 0                      | 🖂 Предложения о работе | o    |
| Собеседования 0                               |                        | Опер |
| Обновить все вакансии Добавите                | ь вакансию             |      |

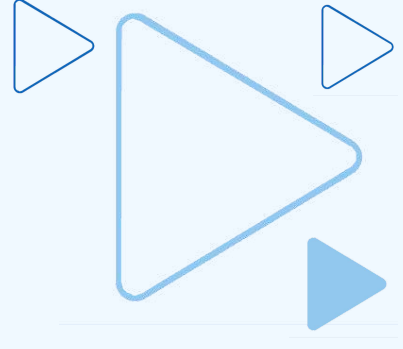

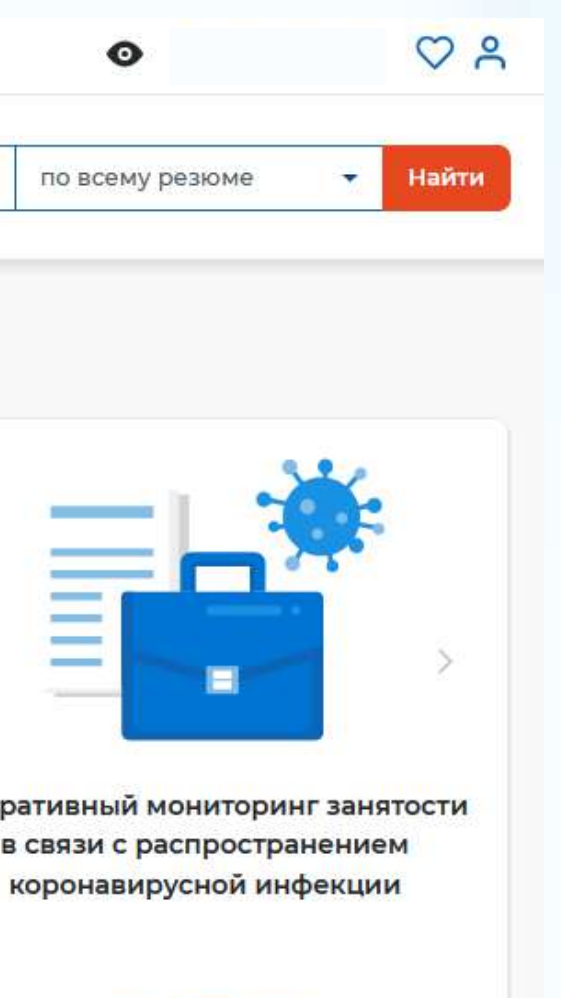

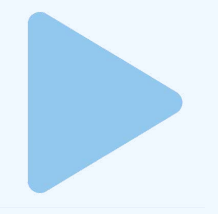

| РАБОТА                                           |                                                                                                    |            | по всему резюме -                               |
|--------------------------------------------------|----------------------------------------------------------------------------------------------------|------------|-------------------------------------------------|
| вакансии > Соадание вакансии<br>ОЗДание вакансии |                                                                                                    |            |                                                 |
| Основная информация                              |                                                                                                    | Ося<br>Дол | ювная информация<br>экностные обязанности       |
| ЭРГАНИЗАЦИЯ -869565001                           |                                                                                                    | Tpe        | бования к кандидату                             |
| <b>Название вакансии</b> *                       |                                                                                                    | Кла        | очевые навыки                                   |
|                                                  | Введите точное иззвание ваканских,<br>общепринятое или сотпасно штатному<br>расписанию.                                              | Дог<br>Дан | юлнительные требованив к кам<br>ные по вакансии |
| рофессия *                                       |                                                                                                    | Пр         | мии и бонусы                                    |
| Выделите и начните печатать                      | Начните лечатать, и система подскажет<br>вам подходещие варианты из<br>общероссийского классификатора.<br>Например: Старший механик. | Cau<br>Kar | пакет<br>тактная информация                     |
| ірофстандарт 🕦                                   |                                                                                                    | Ote        | етственные менеджеры                            |
| Ничего не выбрано -                              |                                                                                                    |            |                                                 |
| фера деятельности *                              |                                                                                                    |            |                                                 |
| Ничего не выбрано 🔹                              | Накните печатать, и система подскажет<br>вам подходящие варианты. Например:<br>Культура и искусство.                                 |            |                                                 |
| аработная плата (руб.)                           |                                                                                                    |            |                                                 |
| лдо                                              |                                                                                                    |            |                                                 |
| егион *                                          |                                                                                                    |            |                                                 |
| r. Санкт-Петербург 🔹                             | Этот фильтр используется только для<br>уточнения информации об адресе<br>места работы.                                               |            |                                                 |
| Адрес места работы * Дом                         |                                                                                                    |            |                                                 |
| г. Санкт-Петербург, Поклонн •                    |                                                                                                    |            |                                                 |
| 1етро                                            |                                                                                                    |            |                                                 |
| Ничего не выбрано 💌                              |                                                                                                    |            |                                                 |
| ополнительная информация по адресу               |                                                                                                    |            |                                                 |
|                                                  | Вы можете рассказать соискателям, как<br>добраться до места работы. Например:<br>Вход автося до места работы. Например:              |            |                                                 |
|                                                  | вход со деора, через арку, налево.<br>Синордверь                                                                                     |            |                                                 |

причины отказа

- модерацию и видна соискателям
- По окончании модерации вакансии присваивается статус: • видно всем/одобрено - вакансия прошла

населения

удобного конструктора вакансий

## Размещение вакансии

РАБОТА РОССИ

Кадровый центр

- не одобрено отказ в модерации, с указанием
- ожидает модерации вакансия ожидает модерации
- модерацию, но не видна соискателям
- не видно никому/одобрено вакансия прошла

- После сохранения, данные по вакансии проходят модерацию (проверку) сотрудником центра занятости
- Создание вакансии осуществляется с помощью
- Личный кабинет работодателя

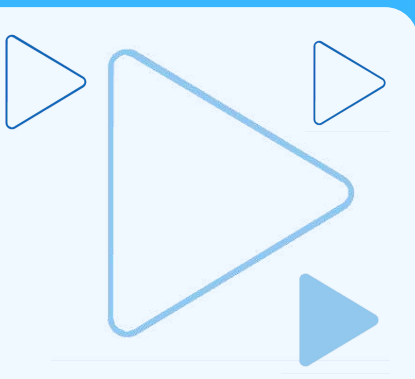

| РОСКАДРОВИ                                                                                                    | ССИИ ЛИЧНЫЙ КАБИН                                                                                                    | нет работ                                                                                                |
|----------------------------------------------------------------------------------------------------|----------------------------------------------------------------------------------------------------|----------------------------------------------------------------------------------------------------|
| При                                                                                                    | выборе пункта меню «Упра<br>еход на страницу «Вакансии                                                                                                    | вление вака<br>компании»                                                                                 |
| Все сервисы • Вакансии компании • О                                                                                                    | тклики и приглашения Компания 🔹 Поиск работников 💿 г. Москва 🛇 🔗                                                                                                |                                                                                                    |
| РАБОТА                                                                                                    | по всему резюме 👻 Найти                                                                                                    | • список вак                                                                                             |
| 🏠 > Вакансии                                                                                                    |                                                                                                    | • кнопки: «Д                                                                                             |
|                                                                                                    |                                                                                                    |                                                                                                    |
| Вакансии компа                                                                                                    | нии                                                                                                    | «Обновить                                                                                                |
| Вакансии компа                                                                                                    | нии                                                                                                    | «Обновить<br>• ссылки: «Р                                                                                |
| Вакансии компа<br>Название О Реги<br>Вакансий 9 Обновить все вакансии                                                                                                    | он • Видимость • Добавить вакансию                                                                                                    | «Обновить<br>• ссылки: «Р<br>видимость                                                                   |
| Вакансии компа<br>Название С Реги<br>Вакансий: 9 Обновить все вакансии                                                                                                    | он • Видимость • Добавить вакансию                                                                                                    | «Обновить<br>• ссылки: «Р<br>видимость<br>Для удалени                                                    |
| Вакансий 9 Обновить все вакансии<br>Вакансий 9 Обновить все вакансии<br>Оператор ПК<br>г. Санкт-Петербург, 5-я Советская улиц<br>Количество откликов 22                                                                                                    | ОН • Видимость • Добавить вакансию                                                                                                    | «Обновить<br>• ссылки: «Р<br>видимость<br>Для удалени<br>троеточие д                                     |
| Вакансии компа<br>Название СССССССССССССССССССССССССССССССССССС                                                                                                    | он • Видимость • Добавить вакансию<br>иа                                                                                                    | «Обновить<br>• ссылки: «Р<br>видимость<br>Для удалени<br>троеточие д<br>развернуть,                      |
| Вакансии компа<br>Название С Реги<br>Вакансий: 9 Обновить все вакансии<br>Вакансий: 9 Обновить все вакансии<br>Сператор ПК<br>г. Санкт-Петербург, 5-я Советская улиц<br>Количество откликов 2<br>Просмотры вакансии 6<br>Рекомендуемые резюме<br>Обновлено: 21.04.2021   | РЕДАКТИРОВАТЬ ВИДИМОСТЬ ВИДИМОСТЬ ОДОБРЕНА О<br>ВИДИ ВСЕМ<br>ВИДИ ВСЕМ                                                                                          | «Обновить<br>• ссылки: «Ре<br>видимость<br>Для удалени<br>троеточие д<br>развернуть,                     |
| Вакансии компа<br>Название СС Реги<br>Вакансий: 9 Обновить все вакансии<br>Вакансий: 9 Обновить все вакансии<br>Соператор ПК<br>г. Санкт-Петербург, 5-я Советская улиц<br>Количество откликов 2<br>Просмотры вакансии б<br>Рекомендуемые резюме<br>Обновлено: 21.04.2021 | НИИ<br>он • Видимость • Добавить ваканскио<br>а<br>Одобрена •<br>Видна всем<br>У Редактировать № Изменить видимость •••                                         | «Обновить<br>• ссылки: «Ре<br>видимость<br>Для удалени<br>троеточие д<br>развернуть,<br>Обно             |
| Вакансий Я Обновить все вакансии<br>Вакансий Я Обновить все вакансии<br>Вакансий Я Обновить все вакансии<br>Сператор ПК<br>г. Санкт-Петербург, S-я Советская улиц<br>Количество откликов 2<br>Просмотры вакансии 6<br>Рекомендуемые резюме<br>Обновлено: 21.04.2021      | ОН ВИДИМОСТЬ ДОбазить заканско<br>а.<br>ВИДИА ВСЕМ<br>Редактировать © Изменить видимость<br>СДобрена О<br>ВИДНА ВСЕМ<br>С Дублировать<br>Дублировать<br>Удалить | «Обновить<br>• ссылки: «Ре<br>видимость<br>Для удалени<br>троеточие д<br>развернуть,<br>Обно<br>осуществ |

## одателя

### нсиями» осуществляется

### Страница содержит:

ансий

обавить вакансию», «Удалить»,

**>>** 

### едактировать», «Изменить

## >>>

ия вакансии необходимо нажать на дополнительного меню, чтобы его и нажать на кнопку «Удалить»

## ВНИМАНИЕ!

вление вакансий необходимо влять не реже одного раза в месяц, <sub>с</sub> ни автоматически будут сняты с публикации

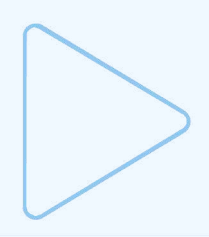

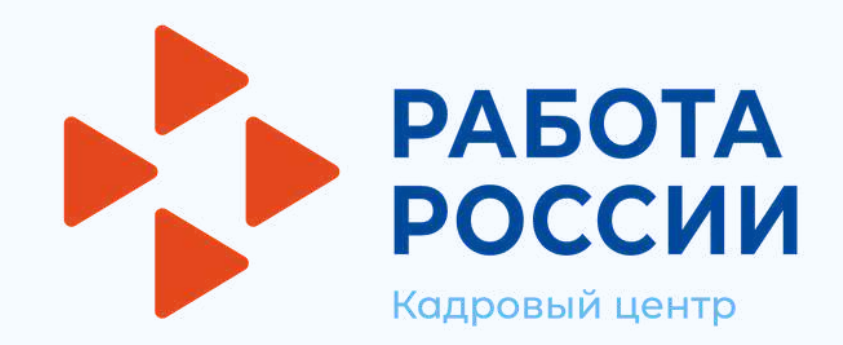

## Для подачи заявления на предоставление услуги необходимо авторизоваться в личном кабинете работодателя через учетную запись портала «Госуслуги»

### В «Моём кабинете» выбрать пункт меню «Все сервисы»

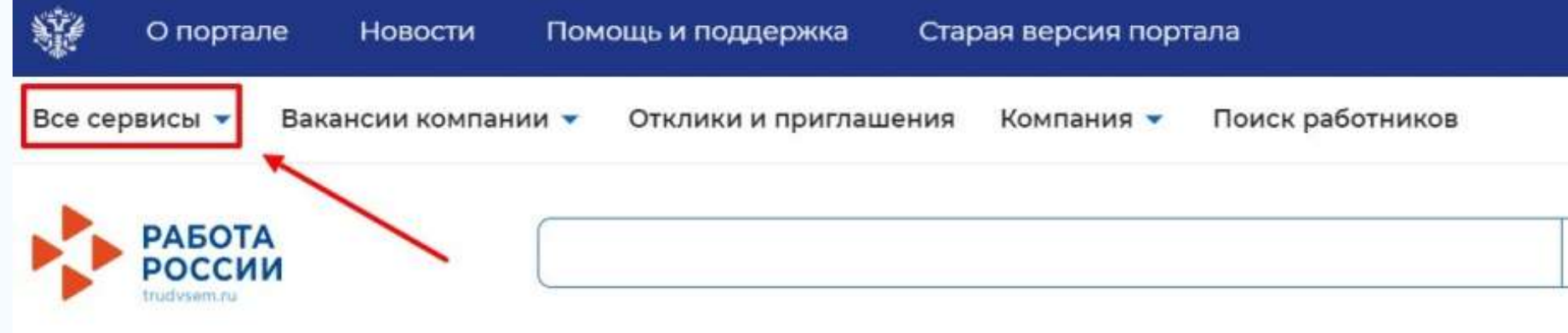

### Мой кабинет

### Перейти в раздел «Каталог услуг» и выбрать пун

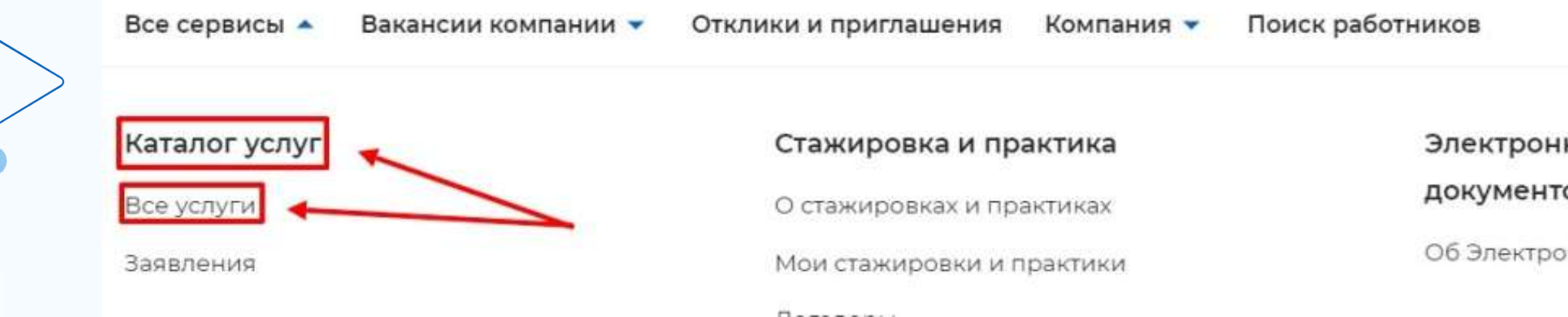

| 💿 г. Москва 💟 🔗                 |  |
|---------------------------------|--|
| по всему резюме 🔹 Найти         |  |
|                                 |  |
|                                 |  |
| нкт «Все услуги»                |  |
| 💿 г. Москва 💟 🔗                 |  |
| Х                               |  |
| ооборот                         |  |
| онном кадровом документообороте |  |
|                                 |  |

РАБОТА РОССИИ Кадровый центр

# Содействие работодателям в подборе необходимых работников

## На странице с каталогом услуг, в разделе «Содействие работодателям в подборе необходимых работников» нажать кнопку «Подать заявление»

Перечень услуг, оказываемых центром занятости населения.

Содействие работодателям в подборе необходимых работников

Заявление о содействии в подборе необходимых работников Ознакомьтесь с инструкцией по оформлению заявления.

Подать заявление

Просмотреть все заявления

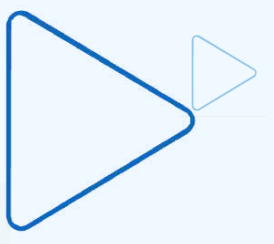

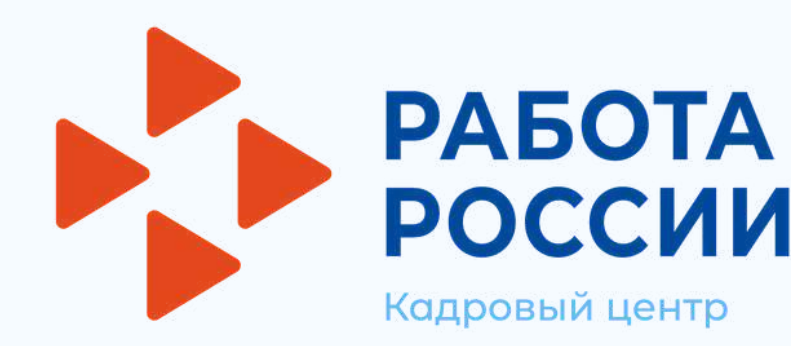

В форме заявления необходимо заполнить все обязательные поля, обозначенные «звездочкой»

Особенности заполнения:

В разделе «Данные о заявителе» часть сведений отображаются автоматически на основании данных из профиля компании, часть сведений возможно ввести самостоятельно

| Данные о заяви         | ителе                       | Панн |
|------------------------|-----------------------------|------|
| Фамилия, Имя, Отчество | Краснов Александр Федорович | Общ  |
| Должность              |                             | Адре |
| Директор               |                             | Мест |
| Контактный телефон     | +7 (34275)3-12-74           |      |
| Email                  | kluchi@pbs.bftcom.com       |      |

амма государственной поддержки

е о заявителе

сведения о юридическом лице

места нахождения

оказания услуги

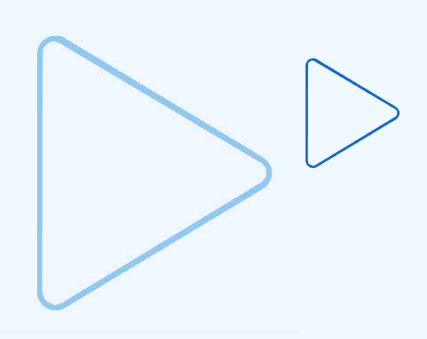

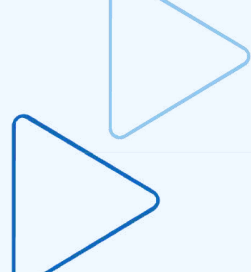

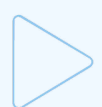

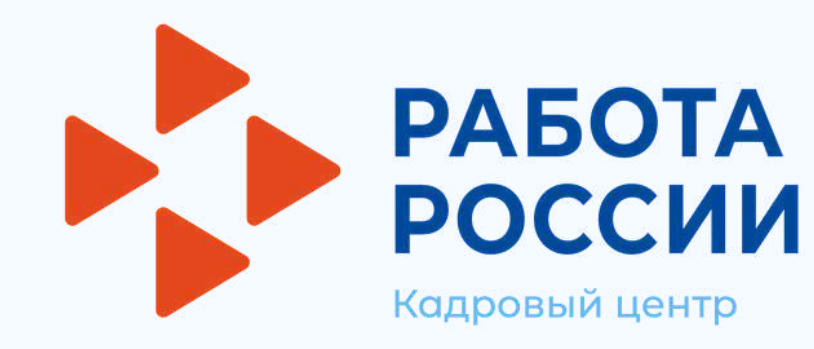

• В разделе «Общие сведения о юридическом лице» некоторые сведения будут заполнены автоматически на основании данных из профиля компании. Требуется заполнить недостающие обязательные сведения

В разделе «Адрес места нахождения» требуется заполнить сведения о юридическом адресе компании и фактическом адресе места работы, куда требуется подбор сотрудников

| ОГРН                                                         | 304332736607067                                               |  |
|--------------------------------------------------------------|---------------------------------------------------------------|--|
| инн                                                          | 332700332595                                                  |  |
| Толное юридическое<br>наименование<br>Краткое наименование * | Индивидуальный предприниматель Краснов<br>Александр Федорович |  |
| ИП Краснов А.Ф.                                              |                                                               |  |
| ип краснов А.Ф.                                              | - •                                                           |  |

| Адрес места нахожд                                                            | ения       |        |
|-------------------------------------------------------------------------------|------------|--------|
| Регион*                                                                       |            | Ŭ      |
| г. Москва                                                                     | -          |        |
| айон, населенный пункт, улица *                                               |            |        |
| г. Москва, Бронная М. улица                                                   | -          |        |
| ом, корпус, строение *                                                        |            |        |
| 1                                                                             |            |        |
| Ракт <mark>ический адрес: р</mark> айон <mark>, на</mark> селен<br>/лица *    | ный пункт, |        |
| г. Москва, Бронная М. улица                                                   | <b>~</b>   |        |
|                                                                               |            |        |
| Рактический адрес: дом, корпус, стр                                           | осение *   |        |
| Рактический адрес: дом, корпус, стр<br>1                                      | ооение *   | $\sim$ |
| Рактический адрес: дом, корпус, стр<br>1<br>Название остановки, вид транспорт | а          |        |

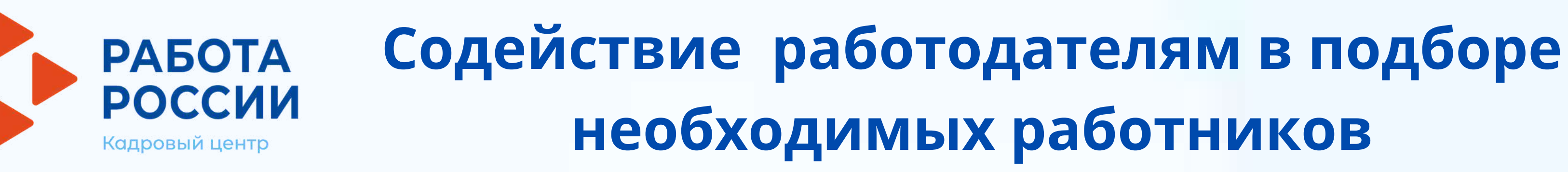

• В разделе «Место оказания услуги» требуется заполнить поля по месту нахождения вакансии

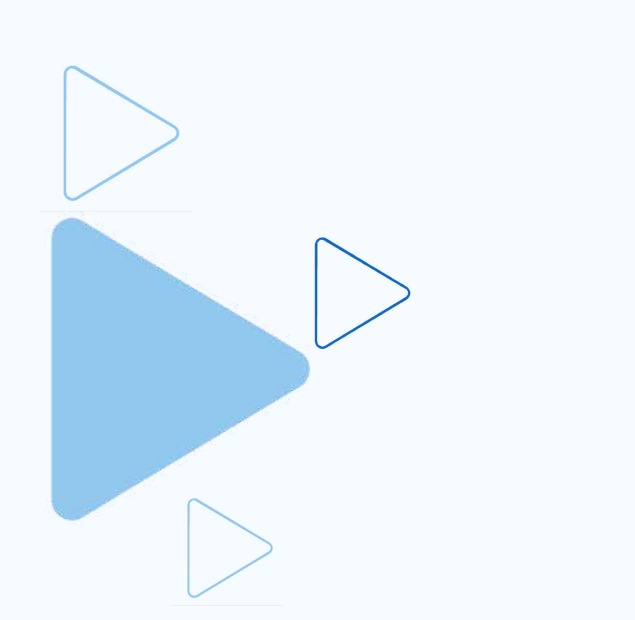

### Место оказания услуги

Регион обращения в ЦЗН \*

Выберите...

Центр занятости населения \*

Выберите...

• В разделе «Сведения о потребности в работниках» необходимо нажать на кнопку «Добавить»

### Сведения о потребности в работниках

Потребность в работниках

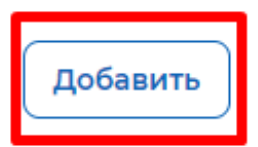

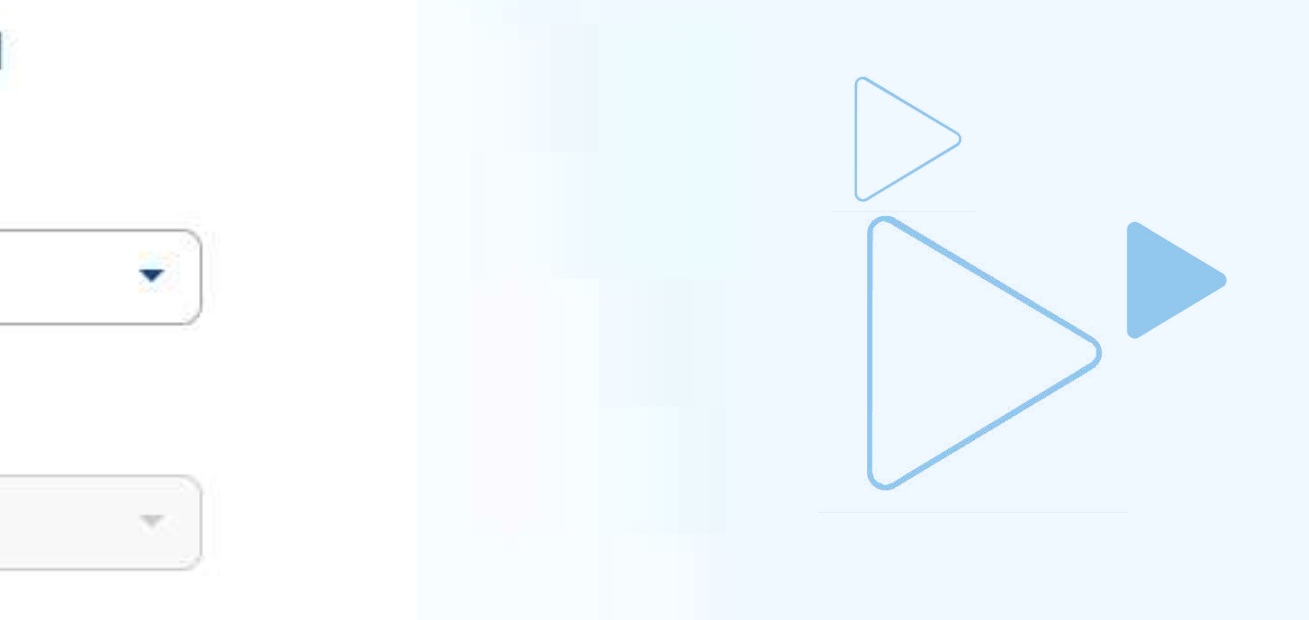

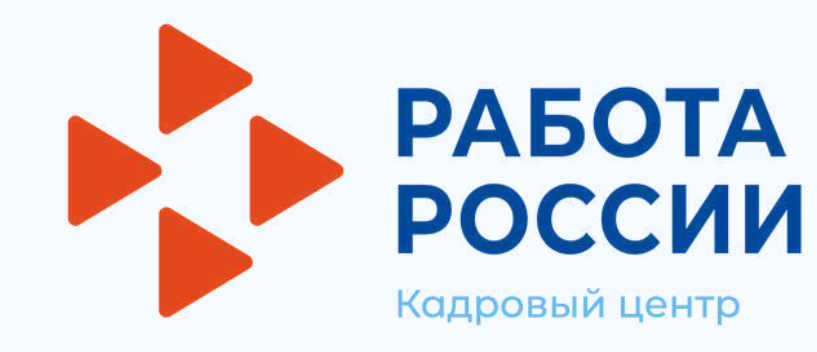

- В раскрывшемся разделе заполнить обязательные поля
- В выпадающем списке «Вакансия» необходимо выбрать одну из опубликованных вакансий компании

Сведения о потребности в работниках

| Нажать на  |
|------------|
| которая на |
| заявления  |

Информирование работодателя о положениях Закона Российской Федерации «О занятости населения в Российской Федерации», определяющих права и обязанности работодателей при участии в обеспечении занятости населения.

Информирование работодателя о положениях трудового законодательства, устанавливающих право на труд, запрещение принудительного труда и дискриминации в сфере труда, права и обязанности работодателя при заключении трудового договора с работником и ответственность за нарушение трудового законодательства и иных актов, содержащих нормы трудового права.

Отправить заявление

## • После успешной подачи заявления появится окно получения подтверждения отправки заявления

Документ успешно сохранен. Через 5 секунд вы будете перенаправленный на каталог услуг.

| Потребность в работниках            |    |
|-------------------------------------|----|
| Вакансия *                          | ×  |
| Выберите                            | •  |
| Необходимое количество работников * |    |
|                                     |    |
| Длительность рабочего дня           |    |
| c .                                 | 10 |
|                                     |    |

Дополнительные пожелания к работнику

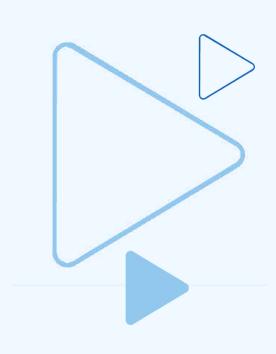

X

### кнопку «Отправить заявление», ходится внизу формы подачи

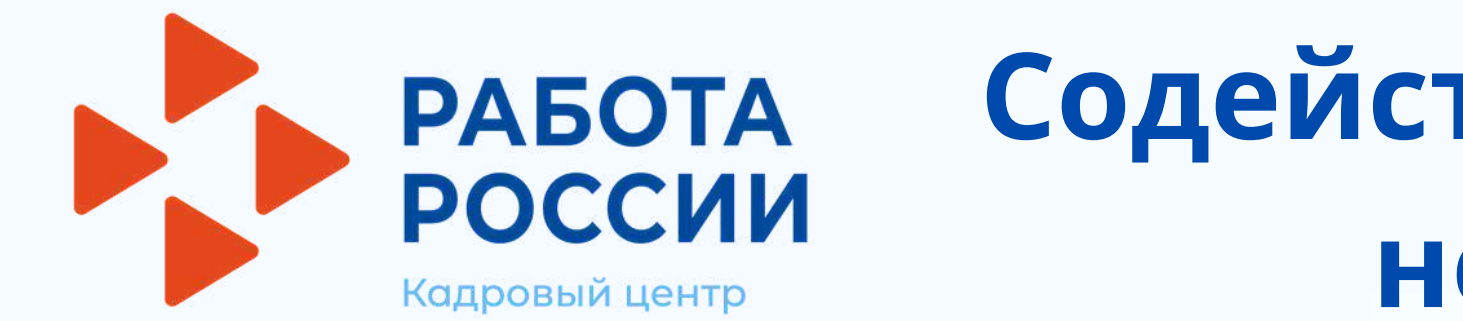

 После подачи заявления в центр занятости населения, перечень кандидатов с резюме, подобранный специалистами службы занятости населения в соответствии с требованиями вакансии, нужно отслеживать в разделе «Заявления» пункта меню «Все сервисы»/«Каталог услуг»

| Все сервисы 👻 Ваканс           | ии компании 🗸 О | тклики и приглац   | иения Компания - | Поиск работников     | 💿 r. Mo           |
|--------------------------------|-----------------|--------------------|------------------|----------------------|-------------------|
| РАБОТА<br>РОССИИ<br>тодучетсти |                 |                    |                  |                      | по всему резюме   |
|                                | N.              | ў О порта<br>Порта | ле Новости       | Помощь и поддержка   | Старая версия по  |
|                                | K               | аталог услуг       | Бакансии компан  | Стажиро<br>О стажиро | вка и практика    |
|                                | 3               | аявления           |                  | Мои стажи            | іровки и практики |

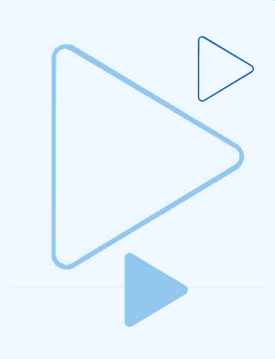

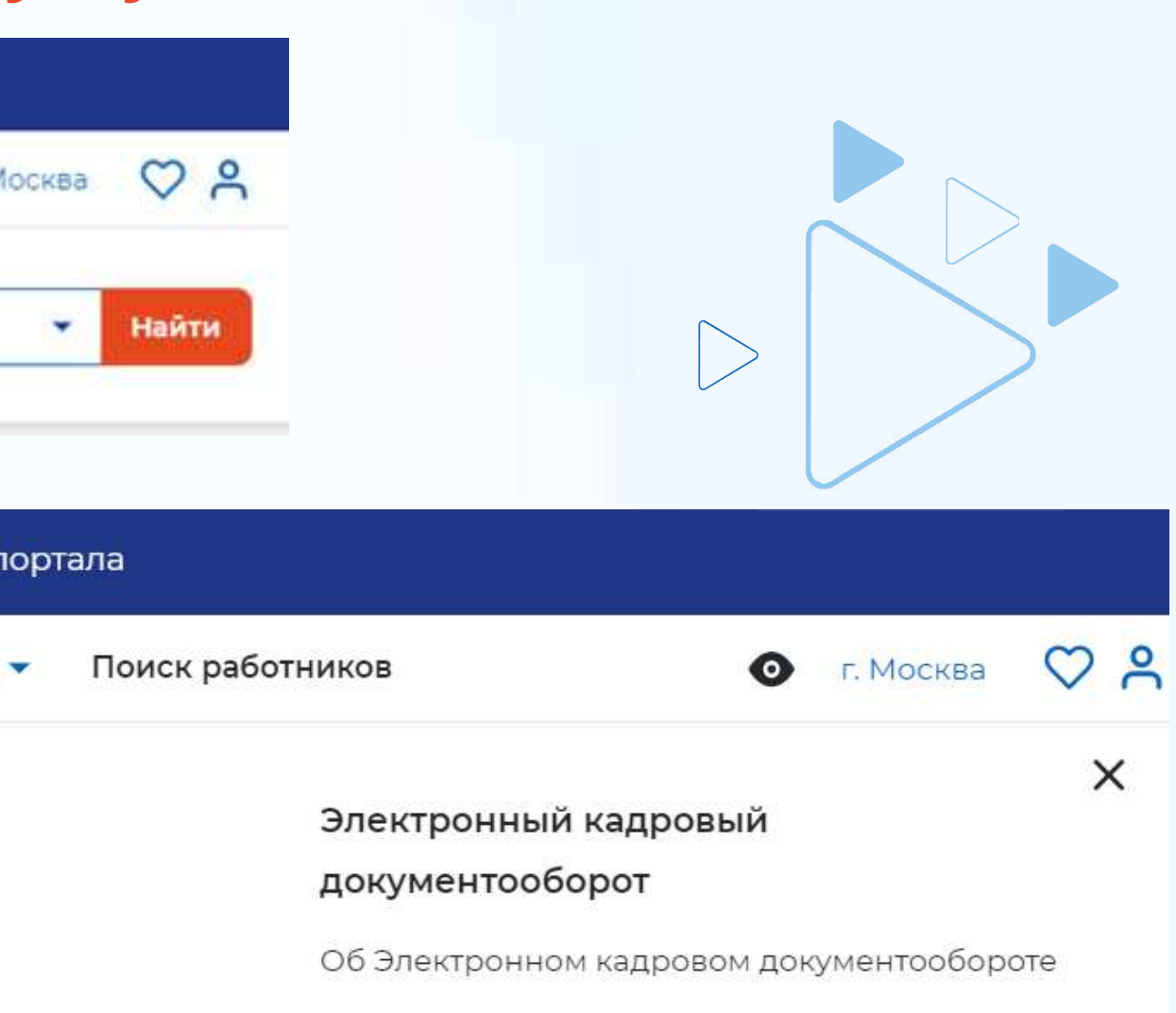

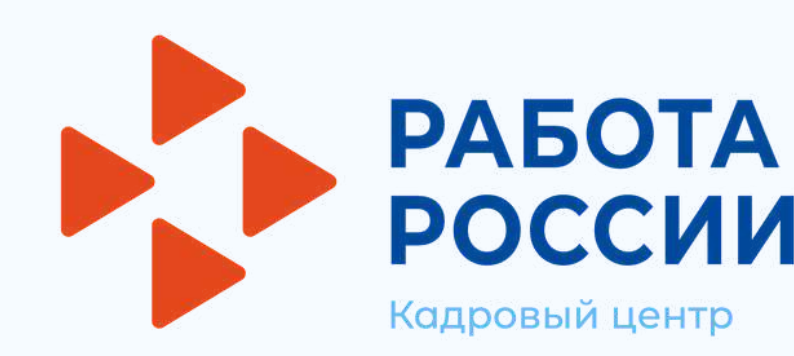

Приглашение соискателей на собеседование

Помошь и поллержка

Отклики и приглашения

Вакансии компании 🔻

Все сервисы 🔻

### • У заявления со статусом «Подобраны кандидаты» нажать на кнопку «Список резюме»

Компания 🔻 Поиск работников

Старая версия портала

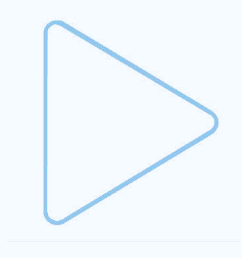

| 🕼 > Каталогуслуг > Заявления                                                                                                    |                    |
|----------------------------------------------------------------------------------------------------|--------------------|
| Каталог услуг                                                                                                    |                    |
| Все услуги Заявления                                                                                                    |                    |
| Вид услуги                                                                                                    |                    |
| Заявления: 8                                                                                                    |                    |
| Содействие работодателям в подборе необходимых работников                                                                                                    | Под                |
| Заявление №2021-850 обрабатывает:                                                                                                    |                    |
| Отдел "Марьино" Телефон: 8 (495) 705-75-75                                                                                                    |                    |
| Вакансия:                                                                                                    |                    |
| Водитель автомобиля (требуется 1)                                                                                                    |                    |
| Проведите собеседование с заинтересовавшими вас кандидатами. Для продолжения<br>подбору необходимо оставить обратную связь о резу <mark>л</mark> ьтатах проведенных собеседова<br>причинах незакрытия вакансии. | работы по<br>ний и |
| Дата подачи: 24.06.2021                                                                                                    |                    |
| Список резюме                                                                                                    |                    |

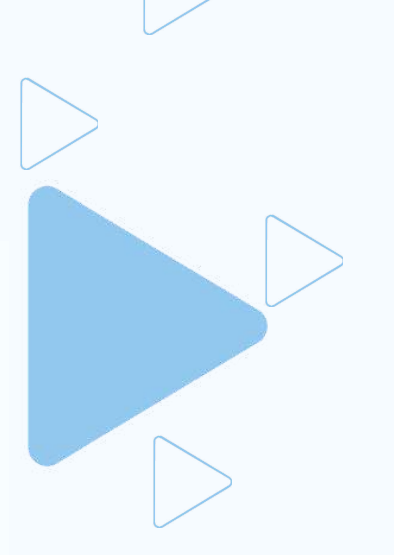

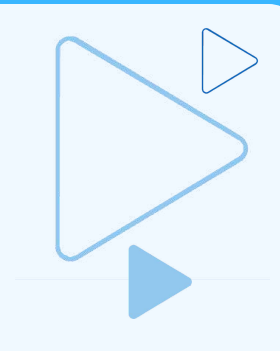

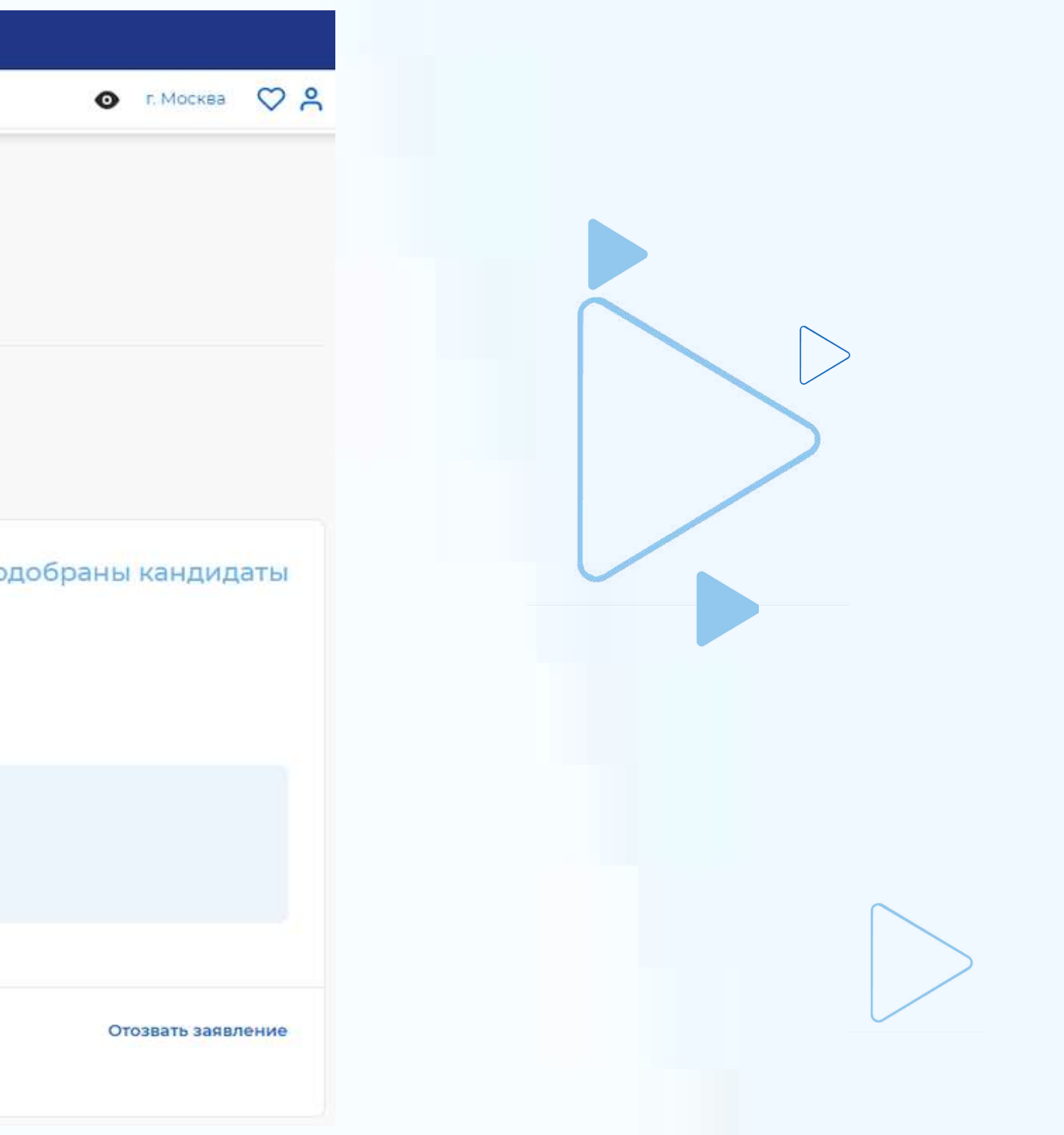

• Сохранение результатов рассмотрения перечня кандидатур осуществляется после установления отметки по неподходящим кандидатурам (с заполнением комментариев) и приглашения на собеседование подходящих соискателей

| Список резюме                                                                                                    |                                     | Все сервисы 👻 Вакансии компании 👻 Отклики и приглашения Компания 💌 Поиск раб                                                                 | ботников 🧿 🗘 🛇 🕱                                            |
|----------------------------------------------------------------------------------------------------|-------------------------------------|----------------------------------------------------------------------------------------------------|-------------------------------------------------------------|
| Вакансия менеджер по персоналу                                                                                                    |                                     | менеджер по персоналу                                                                                                    |                                                             |
| Номер заявления         000 001 063 001-000000           Необходимое количество         2           работников         2           Ожидаемый срок обработки резюме         •           10.12.2021         • |                                     | Сфера деятельности: Образование, наука<br>Профессия: Менеджер<br>Готова приступить с 01 ноября 2021<br>Контактная информация                 | Хххххххххх Хххххх<br>Ххххххххххххххх<br>Женщина, 35 лет     |
| Резюме                                                                                                    | атратствие Наполхоляний Конментарий | Посмотреть                                                                                                    | Вологодская область<br>Гражданство: Российская<br>Федерация |
| ФИО Резюме Стаж Соратился Статус Со<br>в ЦЗН Телефон отклика ван                                                                                                    | кансии (%) кандидат работодателя    | Образование<br>Высшее образование.<br>2007 «Вологодский государственный технический университет»                                             | 35 000 py6.                                                 |
| Xxxxxx     менеджер       Xxxxxxxxxx     по       Xxxxxxxxx     по       Xxxxxxxxx     персоналу                                                                                                    |                                     | Пожелания к вакансии                                                                                                    |                                                             |
| Xxxxxxxxxx <u>Менеджер</u><br>Xxxxxxxxxxx по<br>Xxxxxxxxxx персоналу                                                                                                    |                                     | График работы: Полный рабочий день<br>Занятость: Полная занятость<br>Не готов к переезду<br>Не готов к переобучению не готов к командировкам |                                                             |

## • Для просмотра резюме необходимо нажать на наименование резюме понравившегося кандидата

## РАБОТА Кадровый центр

## Содействие работодателям в подборе необходимых работников Приглашение соискателей на собеседование

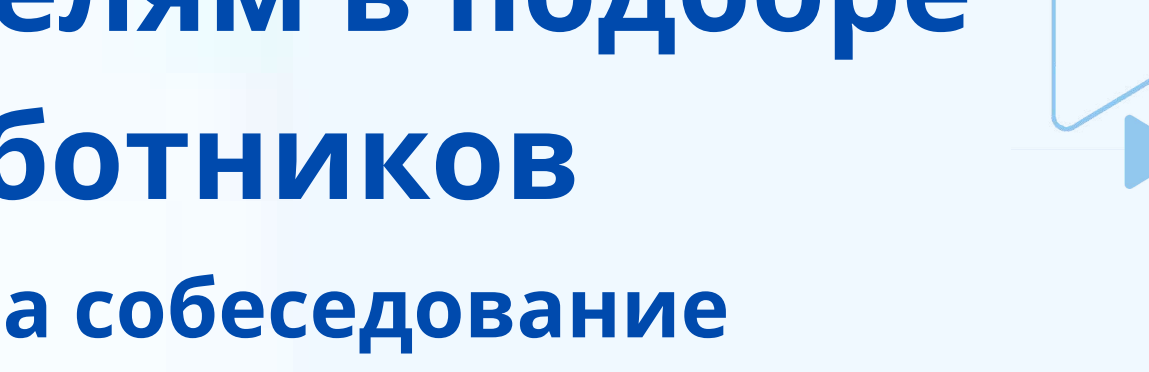

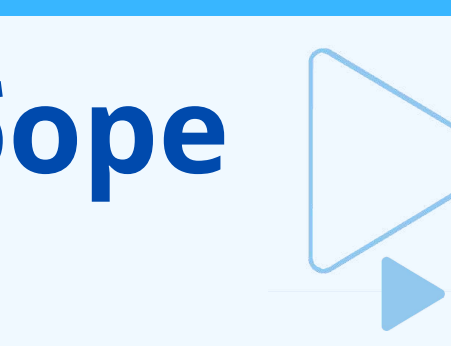

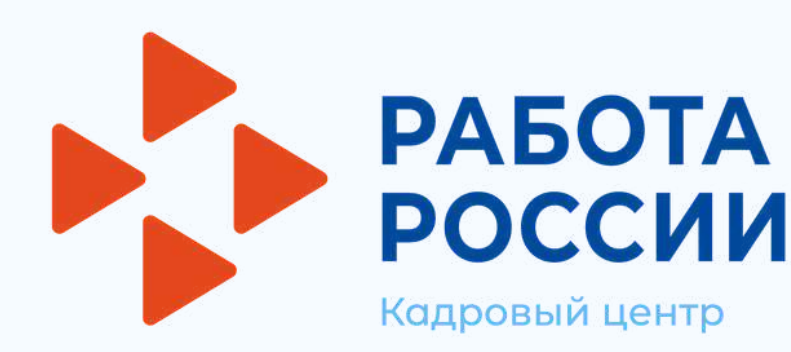

Приглашение соискателей на собеседование

### В открывшейся карточке резюме соискателя нажать на кнопку «Пригласить»

🟠 > Карточка резюме

| 2                           |
|-----------------------------|
| 1я 11.06.2021 в<br>Водитель |
|                             |
|                             |
| h                           |
|                             |
|                             |

• Приглашение к взаимодействию для соискателя будет отображаться в разделе «Отклики и приглашения»

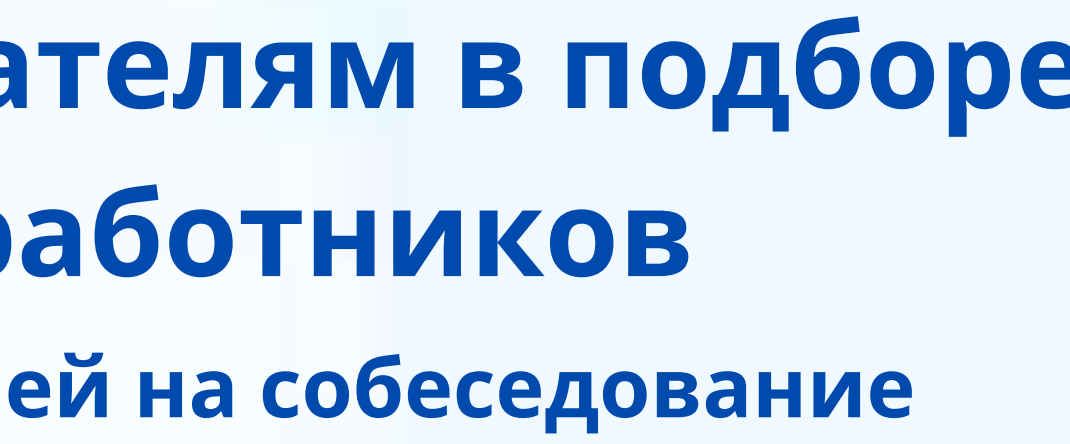

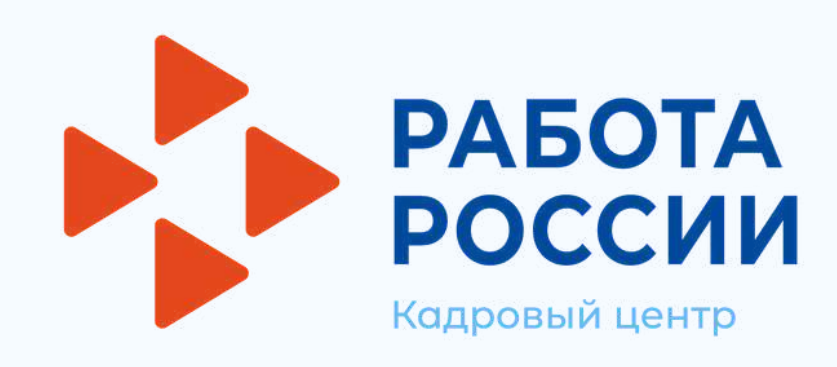

Отклики и приглашения

• В разделе «Отклики и приглашения» у работодателя будет возможность назначать собеседования, предлагать работу и отказываться от взаимодействия с соискателем

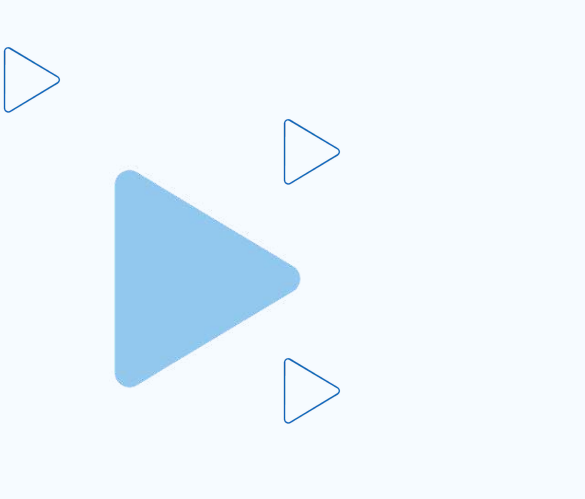

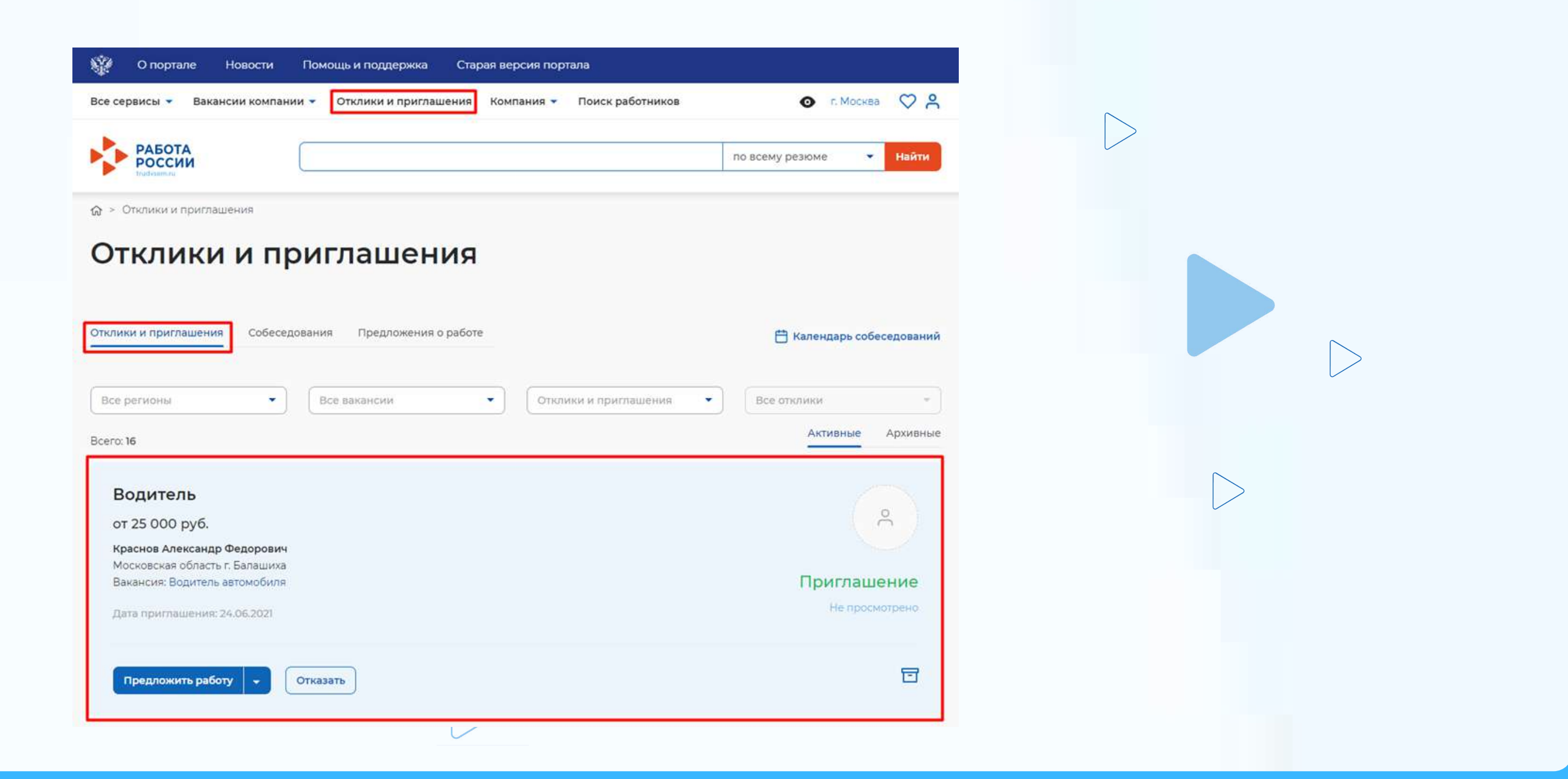

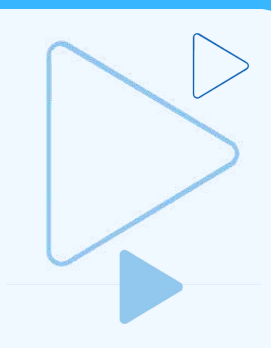

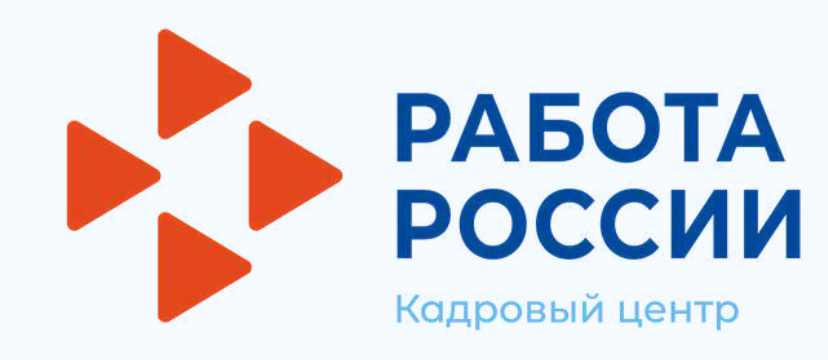

## Назначение собеседования

В разделе «Отклики и приглашения», необходимо найти отправленное приглашение по вакансии и резюме для конкретного соискателя, которому было направлено приглашение, и нажать на кнопку «Назначить собеседование»

| Все регионы Все вакансии Отклики и приглашения Все отклики<br>Активные Архивные<br>Водитель<br>от 25 000 руб.<br>Краснов Александр Федорович<br>Московская область г. Балашиха<br>Вакансия: Водитель автомобиля<br>Дата приглашения: 24.06.2021 | клики и приглашения Собеседова                                                                 | ания Предложения о работе |                       | 💾 Календарь собеседован | ий |
|----------------------------------------------------------------------------------------------------|------------------------------------------------------------------------------------------------|---------------------------|-----------------------|-------------------------|----|
| его: 16 Архивные Архивные<br>Водитель<br>от 25 000 руб.<br>Краснов Александр Федорович<br>Московская область г. Балашиха<br>Вакансия: Водитель автомобиля<br>Дата приглашения: 24.06.2021                                                       | се регионы                                                                                     | Все вакансии              | Отклики и приглашения | Все отклики             | -  |
| Водитель<br>от 25 000 руб.<br>Краснов Александр Федорович<br>Московская область г. Балашиха<br>Вакансия: Водитель автомобиля<br>Дата приглашения: 24.06.2021                                                                                    | ero: 16                                                                                        |                           |                       | Активные Архивн         | ые |
| Краснов Александр Федорович<br>Московская область г. Балашиха<br>Вакансия: Водитель автомобиля Приглашение<br>Дата приглашения: 24.06.2021                                                                                                    | <b>Водитель</b><br>от 25 000 руб.                                                              |                           |                       | <u>ې</u>                |    |
| Дата приглашения: 24.06.2021                                                                                                    | Краснов Александр Федорович<br>Московская область г. Балашиха<br>Вакансия: Водитель автомобиля |                           |                       | Приглашение             |    |
|                                                                                                    | Дата приглашения: 24.06.2021                                                                   | /                         |                       | Не просмотрено          |    |

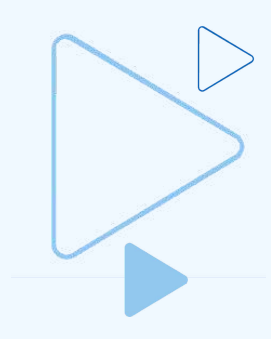

| Информация             | по собес     | седова   | нию                                                                              |
|------------------------|--------------|----------|----------------------------------------------------------------------------------|
| Соискатель: Краси      | нов Александ | ар Федор | ович                                                                             |
| Закансия:              |              |          |                                                                                  |
| Зодитель автомобиля    |              |          |                                                                                  |
| Резюме:                |              |          |                                                                                  |
| Зодитель               |              |          |                                                                                  |
|                        |              |          |                                                                                  |
| цата собеседования *   |              |          | 1                                                                                |
| Выберите дату 📋        |              |          |                                                                                  |
| Зремя начала *         | Время оконч  | нания *  |                                                                                  |
| 09:00                  | 09:00        | •        |                                                                                  |
| ип собеседования *     |              |          |                                                                                  |
| • Очное собеседование  |              |          |                                                                                  |
| Э Дистанционное собесо | гдование     |          |                                                                                  |
| Адрес*                 |              |          |                                                                                  |
| Введите адрес          |              |          | Уканите адрес, куда соискателю мужно<br>поибыть для прохождения<br>собстатования |
| Сопроводительное пис   | сьмо         |          |                                                                                  |
| Введите текст          |              |          | Укажите дополнительную<br>информацию по ваканския                                |
|                        |              |          |                                                                                  |
| -                      |              |          |                                                                                  |

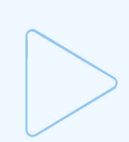

Кадровый центр

РАБОТА

РОССИИ

## Содействие работодателям в подборе необходимых работников Отклики и приглашения

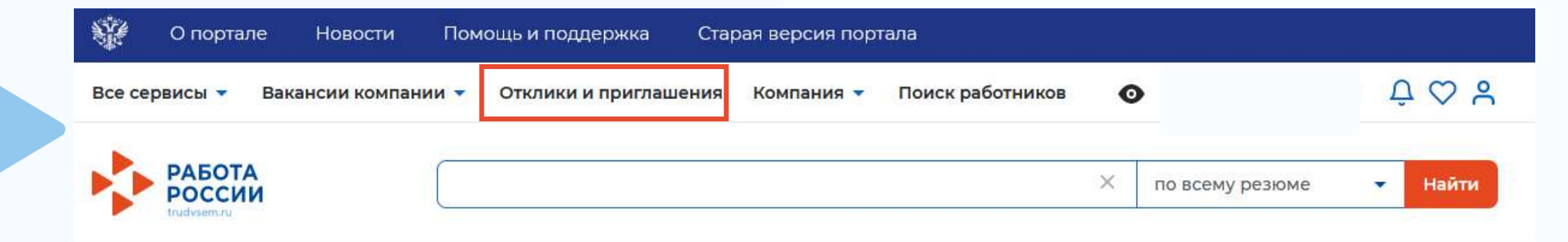

### Мой кабинет

| <ul> <li>Отклики и приглашения 2</li> <li>⊗ Автопоиски</li> <li>Отклики и приглашения 2</li> <li>В Автопоиски</li> <li>О</li> <li>С Автопоиски</li> <li>О</li> <li>С Автопоиски</li> <li>О</li> <li>С Автопоиски</li> <li>О</li> <li>С Автопоиски</li> <li>О</li> <li>С Автопоиски</li> <li>О</li> <li>С Автопоиски</li> <li>О</li> <li>С Автопоиски</li> <li>О</li> <li>С Автопоиски</li> <li>О</li> <li>С Автопоиски</li> <li>О</li> <li>О</li> <li>С Автопоиски</li> <li>О</li> <li>О</li> <li>С Автопоиски</li> <li>О</li> <li>О</li> <li>С Автопоиски</li> <li>О</li> <li>О</li> <li>С Автопоиски</li> <li>О</li> <li>О</li> <li>С Автопоиски</li> <li>О</li> <li>О</li> <li>С Автопоиски</li> <li>О</li> <li>О</li> <li>С Автопоиски</li> <li>О</li> <li>О</li> <li>С Автопоиски</li> <li>О</li> <li>О</li> <li>С Автопоиски</li> <li>О</li> <li>О</li> <li>С Автопоиски</li> <li>О</li> <li>О</li></ul> |                    |
|----------------------------------------------------------------------------------------------------|--------------------|
| 🗹 Жалобы и сообщения 🛛 0 🛛 Предложения о работе 🛛 0                                                                                                    |                    |
|                                                                                                    |                    |
| о) Собеседования ] Поучаствуйте в исслед<br>улучшению пор                                                                                                    | ованиях по<br>гала |

• Просмотр принятия соискателем приглашения на собеседование, информация о приглашениях и откликах, сделанных самостоятельно работодателем или соискателями без содействия службы занятости осуществляется в разделе «Отклики и приглашения»

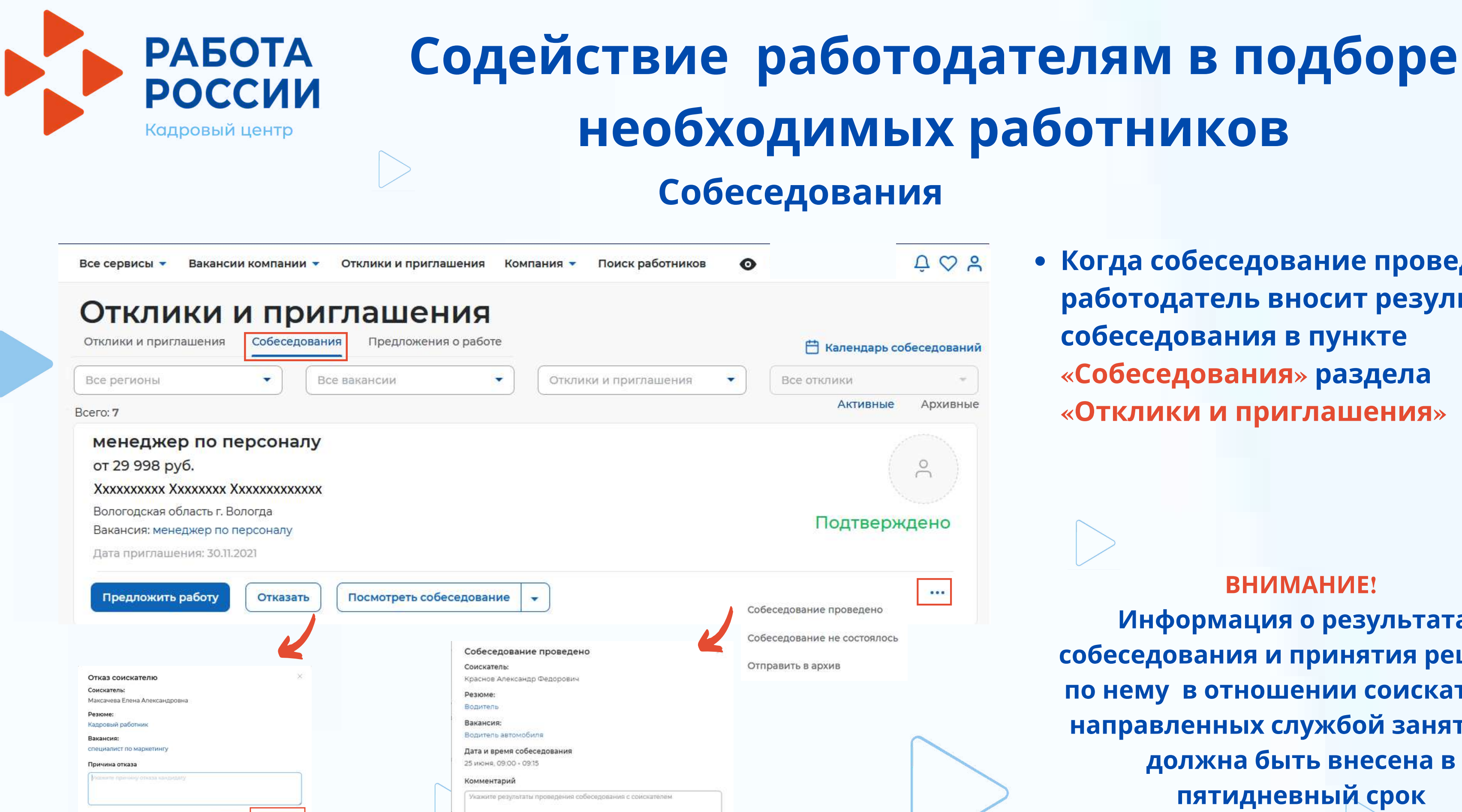

• Когда собеседование проведено, работодатель вносит результаты собеседования в пункте «Собеседования» раздела «Отклики и приглашения»

### ВНИМАНИЕ!

Информация о результатах собеседования и принятия решения по нему в отношении соискателей, направленных службой занятости, должна быть внесена в пятидневный срок

ВНИМАНИЕ! При приеме на работу гражданина, направленного органом службы занятости, работодатель в пятидневный срок обязан уведомить об этом службу занятости населения

| гклики и приглашения Собеседо  | ования Предложения о р | аботе                   | 💾 Календарь собеседовани |
|--------------------------------|------------------------|-------------------------|--------------------------|
| Все регионы                    | Все вакансии           | • Отклики и приглашения | - Все отклики -          |
| cero: 16                       |                        |                         | Активные Архивнь         |
| Водитель                       |                        |                         |                          |
| от 25 000 руб.                 |                        |                         | ( °)                     |
| Краснов Александр Федорович    |                        |                         |                          |
| Московская область г. Балашиха |                        |                         | Прислашение              |
| вакансия: водитель автомобиля  |                        |                         | приглашение              |
| Дата приглашения: 24.06.2021   |                        |                         |                          |
|                                |                        |                         |                          |

## Содействие работода необходимых р Предложение работы соискателю

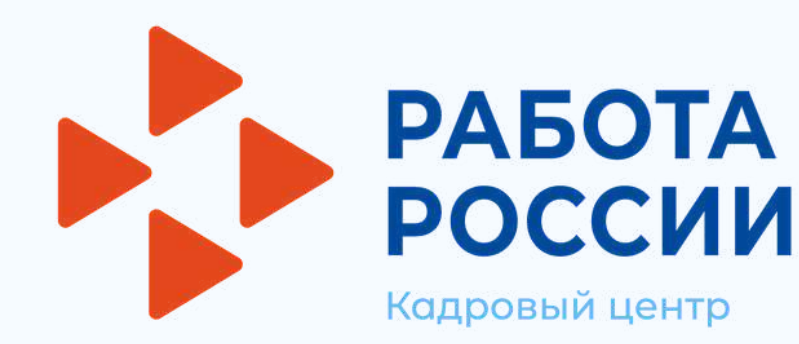

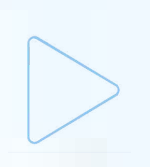

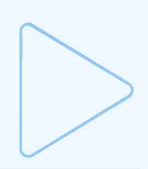

| ателям в подборе |  |
|------------------|--|
| аботников        |  |

### Предложение о работе

| езюме:                                                       |                                                                                                    |
|--------------------------------------------------------------|----------------------------------------------------------------------------------------------------|
| одитель                                                      |                                                                                                    |
| акансия:                                                     |                                                                                                    |
| адитель автомобиля                                           |                                                                                                    |
| олжность *                                                   | 1                                                                                                    |
| Водитель                                                     | Packade (performence) and another the second second |
| арплата в рублях *                                           |                                                                                                    |
| 25000                                                        |                                                                                                    |
| ата трудоустройства *                                        |                                                                                                    |
| 28.06.2027 (四)                                               |                                                                                                    |
| есто работы                                                  |                                                                                                    |
| Москва                                                       | Surparative subject rain district pediotanal<br>surparative                                                                                                    |
| Іспытательный срок                                           |                                                                                                    |
| 2                                                            | Указына парница кренени, к техника<br>исторого будет проверка на<br>соутветствие сопружни поруказной<br>роботе                                                                                                    |
| ложение                                                      |                                                                                                    |
| инротичный размер да 16.0%, как ободнировать длядчини РОР(А. |                                                                                                    |
| В Прикрепить документ PDF/A                                  |                                                                                                    |
| омментарий                                                   |                                                                                                    |
| B ≡ ⊅ ¢                                                      | марамер, информацию о<br>меромер, информацию о                                                                                                    |
| Баңдите текст                                                | руковсистие, божусы том работе и так                                                                                                    |
|                                                              |                                                                                                    |
|                                                              |                                                                                                    |

Предложение о работе от ИП Краснов А. Ф.

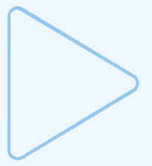

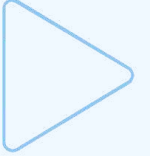

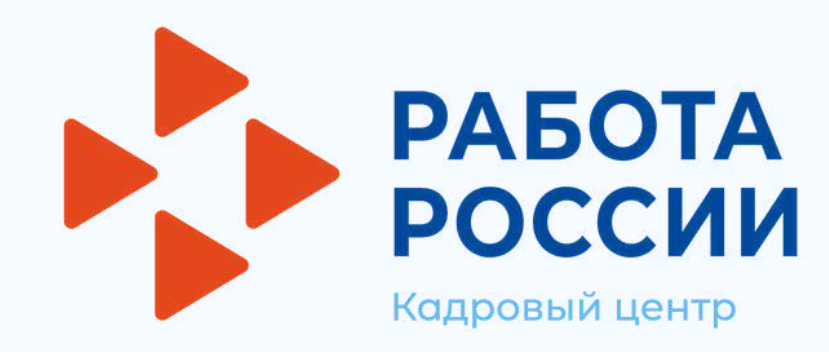

### Завершение оказания услуги

• При приеме на работу гражданина, направленного органом службы занятости, в личном кабинете работодателя в пункте меню «Все сервисы», в разделе «Каталог услуг» выбрать пункт «Заявления»

| Ŵ      | О портале        | Новости        | Помощь и поддержка    | Старая версия порт  | ала               |                 |
|--------|------------------|----------------|-----------------------|---------------------|-------------------|-----------------|
| Bce ce | рвисы 👻 В        | акансии компан | ии 🝷 Отклики и пригла | шения Компания 🕶    | Поиск работников  |                 |
| -      | РАБОТА<br>РОССИИ |                |                       |                     |                   | по всему ре:    |
|        |                  |                |                       |                     |                   |                 |
|        |                  |                | о портале 💱           | Новости По          | мощь и поддержка  | Старая верс     |
|        | <                |                | Все сервисы 🔺 🛛 Е     | Закансии компании 🔻 | Отклики и приглац | зения Компа     |
|        | >                |                | Каталог услуг         |                     | Стажировк         | а и практика    |
|        |                  |                | Все услуги            |                     | О стажировк       | ах и практиках  |
|        |                  |                | Заявления             |                     | Мои стажиро       | эвки и практики |
|        | ſ                | >              |                       |                     |                   |                 |

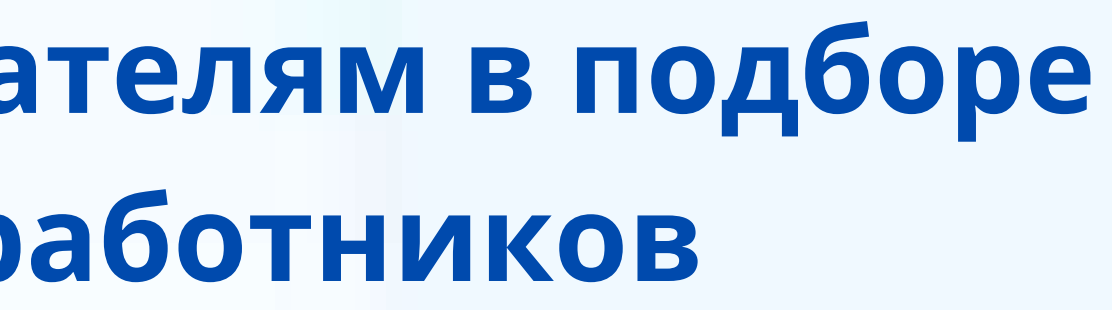

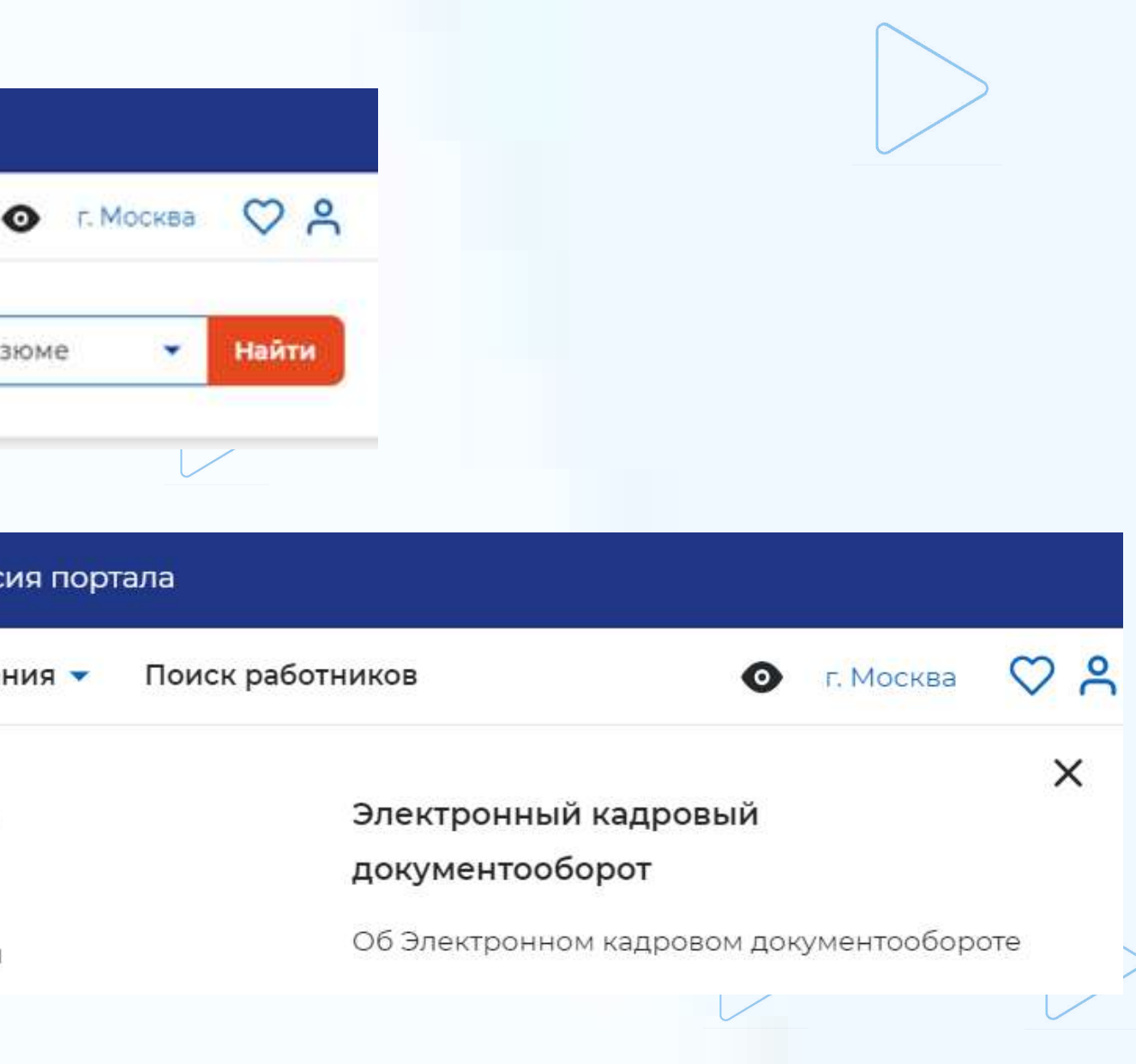

РАБОТА РОССИИ Кадровый центр

## Содействие работодателям в подборе необходимых работников Завершение оказания услуги

### • В заявлении со статусом «Подобраны кандидаты» нажать на кнопку «Отметка об актуальности вакансии с указанием причин»

Содействие работодателям в подборе необходимых работников

Заявление №2021-850 обрабатывает:

Отдел "Марьино" Телефон: 8 (495) 705-75-75

Вакансия:

Водитель автомобиля (требуется 1)

Проведите собеседование с заинтересовавшими вас кандидатами. Для продолжения работы по подбору необходимо оставить обратную связь о результатах проведенных собеседований и причинах незакрытия вакансии.

Дата подачи: 24.06.2021

Отметка об актуальности вакансии с указанием причин

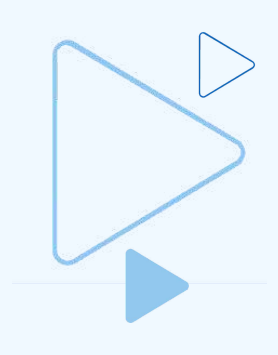

Подобраны кандидаты

Отозвать заявление

РАБОТА РОССИИ Кадровый центр

## Содействие работодателям в подборе необходимых работников

### Завершение оказания услуги

• На открывшейся странице указать, что вакансия «Не актуальна» и причиной прекращения подбора кандидатов «Вакансия закрыта с помощью ЦЗН»

Актуальность вакансии «Водитель автомобиля»

| акансия<br>омер заявлен<br>) Вакансия акт<br>) Не актуальна | уальна                                   | <u>Водитель автомо</u><br>2021-850             | обиля                                                                   |                |              |                                            |                                   | • Статус заявлен                                                                                                    |
|-------------------------------------------------------------|------------------------------------------|------------------------------------------------|-------------------------------------------------------------------------|----------------|--------------|--------------------------------------------|-----------------------------------|----------------------------------------------------------------------------------------------------|
| ричины неза                                                 | крытия ваканси                           | и                                              |                                                                         |                |              |                                            |                                   |                                                                                                    |
| <b>ричина прекр</b><br>Вакансия закрі                       | ращения подбор<br>ыта с помощью ЦЗ       | ра кандидатов<br>Н (работодатель тр            | рудоустроил соискате                                                    | елей направлен | нных сотрудн | ии <b>т</b>                                |                                   | Содействие работодателям в подбо                                                                                                    |
| езюме                                                       |                                          |                                                |                                                                         |                |              |                                            |                                   | Заявление №2021-850 обрабатывает:                                                                                                    |
|                                                             |                                          |                                                |                                                                         |                |              |                                            |                                   | Отдел "Марьино" Телефон: 8 (495) 705-75-75                                                                                                    |
| Фамилия                                                     | Имя                                      | Отчество                                       | Резюме                                                                  | Стаж           | Телефон      | Комментарий<br>сотрудника СЗН              | Статус                            | Отдел "Марьино" Телефон: 8 (495) 705-75-75<br>Вакансия:                                                                                                    |
| <b>Фамилия</b><br>Краснов                                   | <b>Имя</b><br>Александр                  | <b>Отчество</b><br>Федорович                   | Резюме<br>Водитель                                                      | Стаж           | Телефон      | Комментарий<br>сотрудника СЗН<br>Подходит. | Статус<br>Предложен<br>соискатель | Отдел "Марьино" Телефон: 8 (495) 705-75-75<br><b>Вакансия:</b><br>Водитель автомобиля (требуется 1)                                                                 |
| Фамилия<br>Краснов<br>Николаев                              | <b>Имя</b><br>Александр<br>Алексей       | Отчество<br>Федорович<br>Игоревич              | Резюме<br>Водитель<br>Водитель<br>автомобиля                            | Стаж           | Телефон      | Комментарий<br>сотрудника СЗН<br>Подкодит: | Статус<br>Предложен<br>соискателе | Отдел "Марьино" Телефон: 8 (495) 705-75-75<br>Вакансия:<br>Водитель автомобиля (требуется 1)<br>Вам оказана услуга по подбору работников                            |
| Фамилия<br>Краснов<br>Николаев<br>Краснов                   | имя<br>Александр<br>Алексей<br>Александр | Отчество<br>Федорович<br>Игоревич<br>Федорович | Резкоме<br>Водитель<br>Водитель<br>автомобиля<br>Водитель<br>автомобиля | Стаж           | Телефон      | Комментарий<br>сотрудника СЗН<br>Подходит: | Статус<br>Предложен<br>соискателе | Отдел "Марьино" Телефон: 8 (495) 705-75-75<br>Вакансия:<br>Водитель автомобиля (требуется 1)<br>Вам оказана услуга по подбору работников<br>Дата подачи: 24.06.2021 |

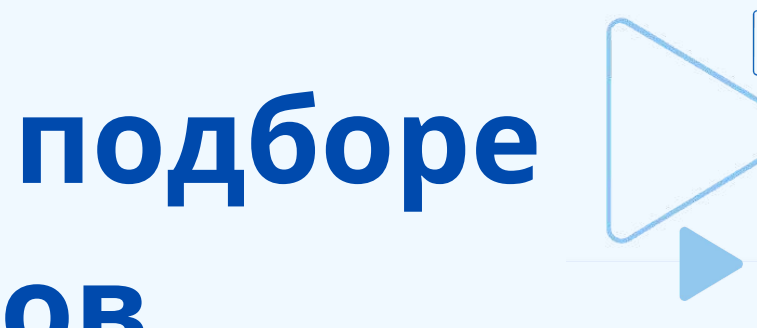

### ия переходит в «Оказана услуга»

ре необходимых работников

Оказана услуга

Работа по заявлению больше не ведется